# BAB V

# IMPLEMENTASI DAN PENGUJIAN SISTEM

# 5.1. IMPLEMENTASI

Implementasi adalah kegiatan dimana perancangan diterjemahkan menjadi suatu program yang dapat dioperasikan. Pada kegiatan ini dilakukan pengkodean program dengan menggunakan *SublimeText* 3, bahasa pemrograman PHP dan *database* MySql. Hasil dari implementasi dijelaskan pada sub-sub bab berikut :

### 5.1.1. Tampilan Halaman Utama Pengunjung

1. Tampilan Halaman Beranda

Halaman beranda merupakan halaman utama dimana di dalam halaman ini menyediakan daftar berita. Halaman beranda pada gambar 5.1 merupakan hasil

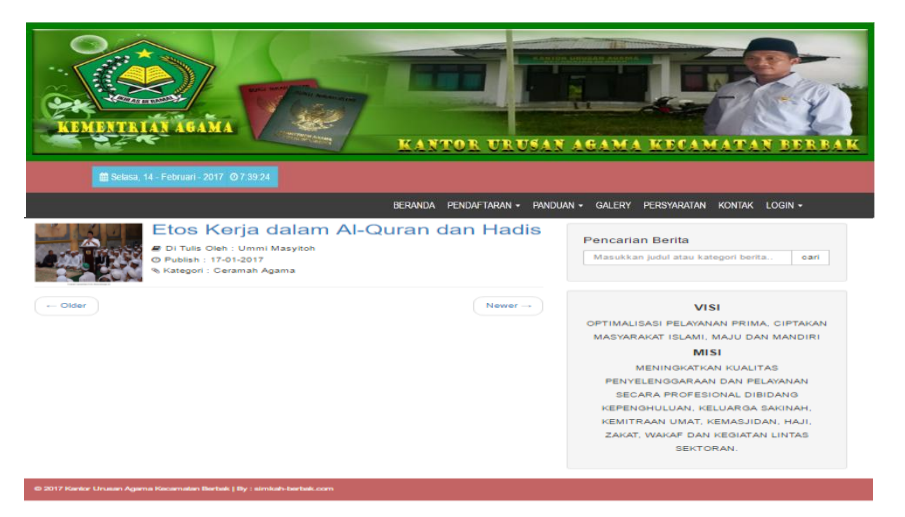

Gambar 5.1 : Tampilan Halaman Beranda

rancangan pada gambar 4.22.

# 2. Tampilan Halaman Pendaftaran Nikah

Halaman pendaftaran nikah merupakan halaman yang berisi formulir pendaftaran pengajuan nikah, seperti biodata calon mempelai pria dan wanita serta mengupload *file* persyaratan yang harus dipenuhi oleh pengunjung yang ingin mendaftar. Adapun bentuk halaman pendaftaran nikah pada gambar 5.2 merupakan hasil rancangan pada gambar 4.25.

| Control Control       Control Control         Control Control       Control Control         Control Control       Control Control         Control Control       Control Control         Control Control       Control Control         Control Control       Control Control         Control Control       Control         Control       Control         Control       Con                                                                                                    | 2                                                  |                                                                                                    |                                         |                               |
|----------------------------------------------------------------------------------------------------|----------------------------------------------------|----------------------------------------------------------------------------------------------------|-----------------------------------------|-------------------------------|
| Control Control                                | TEMENTRIAN AGAMA                                   |                                                                                                    |                                         |                               |
| Details 1000000000000000000000000000000000000                                                                                                    | m Selasa 14 - Februari - 2017                      | 073924                                                                                                    | FOR URUSAN AGAMA                        | KECAMATAN BERB                |
| Data Cation Susani (Prinz)         Data Cation Six (Wanta)           RANDOR DESA / RELIAMMAN         RANDOR DESA / RELIAMMAN         RECIAMANA           RECIAMANA AN         RECIAMANA AN         RECIAMANA AN         RECIAMANA AN           RADITATEN / NDIA         RECIAMANA AN         RECIAMANA AN         RECIAMANA AN           Reciamana * Edd - Lada         Reciamana * Forestrage Udd & Nahah         Reciamana * Forestrage Udd & Nahah           Nares brigge dan alse         -1%h Asarra - *         Mares brigge dan alse         -1%h Asarra - *           Report dan bar brigge dan alse         -1%h Asarra - *         Mares brigge dan alse         -1%h Asarra - *           Report dan bar brigge dan alse         -1%h Asarra - *         Mares brigge dan alse         -1%h Asarra - *           Report dan bar brigge dan alse         -1%h Asarra - *         Mares brigge dan alse         -1%h Asarra - *           Report dan bar bar bar bar bar bar bar bar bar bar                                                                                                    |                                                    | 072.000                                                                                                    |                                         |                               |
| Name of other install status         Pack of other install status           NALIONS OLESA / KELLISSAMAN         NALIONS OLESA / KELLISSAMAN           NALIONS OLESA / KELLISSAMAN         NALIONS OLESA / KELLISSAMAN           NALIONS OLESA / KELLISSAMAN         NALIONS OLESA / KELLISSAMAN           NALIONS OLESA / KELLISSAMAN         NALIONS OLESA / KELLISSAMAN           Nation Notices         - Pack Status           Nation Notices         - Pack Status                                                                                                    | ata Calon Suami (Pria)                             | DERANDA                                                                                                    | Data Calon Istri (Manita)               | ERSTARATAN KUNTAR LUGIN *     |
| RAMIGE DEEA / RELINGATION       RAMIGE DEEA / RELINGATION         RAMIGE DEEA / RELINGATION       RAMIGE DEEA / RELINGATION         RAMIGE DEEA / RELINGATION       RAMIGE DEEA / RELINGATION         RAMIGE DEEA / RELINGATION       RAMIGE DEEA / RELINGATION         RAMIGE DEEA / RELINGATION       RAMIGE DEEA / RELINGATION         RAMIGE DEEA / RELINGATION       RAMIGE DEEA / RELINGATION         RAMIGE DEEA / RELINGATION       RAMIGE DEEA / RELINGATION         RAMIGE DEEA / RELINGATION       RAMIGE DEEA / RELINGATION         Revers balance de la serge de la serge de l                                                                                                    |                                                    |                                                                                                    |                                         |                               |
| RACEWARTAN       RACEWARTAN         RACEWARTANY       RACEWARTANY         MADER NET, KOTA       RACEWARTENY KOTA         Ander Na L, S. 2, 4, 5. Stand Kotserspen Linka Nibula       Amerika kentany         Ariers kentany       F Lobi - Lobi         Ariers kentany       F Lobi - Lobi         Brand Kentany       F Lobi - Lobi         Brand Kentany       F Lobi - Lobi         Brand Kentany       F Lobi - Lobi         Brand Kentany       F Lobi - Lobi         Brand Kentany       F Lobi - Lobi         Brand Kentany       F Lobi - Lobi         Brand Kentany       F Lobi -                                                                                                    | KANTON DESA / KELUNAHAI                            | N                                                                                                    | KANTON DESA / RELUKAHAN                 |                               |
| ARBAD FILES / ROTIA         MADD FILES / ROTIA         MADD FILES / ROTIA           Addres / RALE / RALE Stand         Madd N - 1, 2, 3, 4, 5         Madd N - 1, 2, 3, 4, 5         Madd N - 2, 4, 5         Madd N - 2, 4, 5 <td>RECAMATAN</td> <td></td> <td>RECAMALAN</td> <td></td>                                                                                                    | RECAMATAN                                          |                                                                                                    | RECAMALAN                               |                               |
| Nack No. 1, 2, 3, 4, 5: Excel Networking District Network     Nack No. 1, 2, 3, 4, 5: Excel Networking District Network       Nerma kangkap dan sakes     - Path Sourceansatarean - *     Narkapapa dan dan dan dan dan dan dan dan dan da                                                                                                    | RABURATEN / ROTA                                   |                                                                                                    | KABUPATEN / KOTA                        | H                             |
| Nerns straphon (sin value)Nerns straphon (sin value)Image (sin value)Image (sin                                                                                                    | Aodel N - 1, 2, 3, 4, 5 : Sunal K                  | alarangan Unluk Nikah                                                                                                    | Model N - 1, 2, 3, 4, 5 : Sural Kels    | mangan Unluk Nikah            |
| Jares Materia     * Label Jake     Jares Materia     * Perspane       Tereport des Ingrage Mare     - Peth Konerszereszeres - *     Mares des Inarge Mare     - Peth Konerszereszeres - *       Agarta     - Peth Asarta - *     Agarta     - Peth Asarta - *       Agarta     - Peth Asarta - *     Agarta     - Peth Asarta - *       Tereport Insgaf     - Peth Asarta - *     Marea Indepane     - Peth Asarta - *       Tereport Insgaf     - Peth Asarta - *     Marea Indepane     - Peth Asarta - *       Tereport Insgaf     - Peth Asarta - *     Marea Indepane     - Peth Asarta - *       Namer Indepan     - Peth Asarta - *     Marea Indepane     -       Namer Indepane     - Peth Asarta - *     Pethos Name     -       Namer Indepane     - *     Pethos Name     -       Stata Proteomer     -     -     Pethos Name       Stata Proteomer     -     -     -       Stata Proteomer     -     -     -       Stata Proteomer     -     -     -     -       Stata Proteomer     -     -     -     -       Stata Proteomer     -     -     -     -       Stata Proteomer     -     -     -     -       Stata Proteomer     -     -     -     -                                                                                                    | Nama langkap dan alias                             |                                                                                                    | Nama lengkap dan alias                  | -                             |
| Introduction temps laters         Interpole tem temps laters         Interpole tem temps laters           Agarma         -P10 Frakemanacement - 1         Agarma         -P10 Frakemanacement - 1           Agarma         -P10 Frakemanacement - 1         Marpingement         -P10 Frakemanacement - 1           Pringe temps temps temp                                                                                                    | Janta Kalamin                                      | I Laki – Laki                                                                                                    | Janta Kalamin                           | * Perempuan                   |
| Wategrapper- PHi Konstratestorent ***Wategrapper- PHi Konstratestorent ***Agarma- PHi Konstratestorent ***- PHi Konstratestorent ***- PHi Konstratestorent ***Nakajaan- PHi Phateston ***Phategian- PHi Konstratestorent ***Nakajaan- PHi Phateston ***Phateston ***- PHi Konstratestorent ***Nakajaan- PHi Konstratestorent ***Phateston ***- PHi Phateston ***Nakajaan- PHi Konstratestorent ***Phateston ***- PHi Konstratestorent ***Nakajaan***Phateston ***Phateston ***Nakajaan***Phateston ***Phateston ***Nakajaan***Phateston ***Phateston ***Nakajaan***Phateston ***Phateston ***Nakajaan***Phateston ***Phateston ***Nakajaan***Phateston ***Phateston ***Nakajaan***Phateston ***Phateston ***Nakajaan***Phateston ***Phateston ***Nakajaan***Phateston ***Phateston ***Nakajaan***Phateston ***Phateston ***Nakajaan***Phateston ***Phi Phateston ***Nakajaan***Phi Phateston ***Phi Phi Phateston ***Nakajaan***Phi Phi Phi Phi Phi Phi Phi Phi Phi Phi                                                                                                    | Tempal class longgal lahir                         |                                                                                                    | Tempal dan tenggal lehir                |                               |
| Agera     - PBA Agera     Agera     - PBA Agera     - PBA Agera                                                                                                    | Vilarganagana                                      | - Pith Kewantanikanaan - *                                                                                                    | Wargarsigara                            | - Pith Kewanzenezerezer       |
| Palagan     -PBi Thorner.*     Palagan     -PBi Thorner.*       Darped leggel     -PBi Thorner.*     Bend Bagel     -PBi Thorner.*       Bind Data     -PBi Thorner.*     Bind Bagel     -PBi Thorner.*       Namer lagan     -PBi Thorner.*     Parane lagan     -PBi Thorner.*       Palage Bagel     -PBi Thorner.*     Parane lagan     -PBi Thorner.*       Barry Bagel     -PBi Thorner.*     Barry Bagel     -PBi Thorner.*       Barry Bagel     -PBi Thorner.*     Barry Bagel     -PBi Thorner.*       Barry Bagel     -PBi Thorner.*     Barry Bagel     -PBi Thorner.*       Status parkentrus     -PBi Thorner.*     -PBi Thorner.*     -PBi Thorner.*       Status parkentrus     -PBi Thorner.*     -PBi Thorner.*     -PBi Thorner.*       Status Palage     -PBi Thorner.*     -PBi Thorner.*     -PBi Thorner.*       Status Palage     -PBi Thorner.*     -PBi Thorner.*     -PBi Thorner.*       Status Palage     -PBi Thorner.*     -PBi Thorner.*     -PBi Thorner.*       Status Palage     -PBi Thorner.*     -PBi Thorner.*     -PBi Thorner.*       Status Palage     -PBi Thorner.*     -PBi Thorner.*     -PBi Thorner.*       Status Palage     -PBi Thorner.*     -PBi Thorner.*     -PBi Thorner.*       Status Palage     -PBi Thoree.* <t< td=""><td>Agena</td><td>- Pith Aciertia - T</td><td>Agena</td><td>- Pith Acams -</td></t<>                                                                                                    | Agena                                              | - Pith Aciertia - T                                                                                                    | Agena                                   | - Pith Acams -                |
| Image Image         Image Image         Image Image           Name Image         Image Image         Image Image           Name Image         Image Image         Image Image           Name Image Image         Image Image         Image Image           Name Image Image I                                                                                                    | Palorjaan                                          | - Pith Pokerbers - *                                                                                                    | Polorjaan                               | - Pith Pokerbers -            |
| Ban / Ban / B                  | Tempel, Linggel                                    |                                                                                                    | Terripal Unggal                         |                               |
| Name injoon     Name injoon     Name injoon       Photo Yea     Photo Yea     Photo Yea     Photo Yea       Sites performance     States performance     States performance     Photo Yea       Sites Yea     * Japha * Obda * Darkin*     States performance     Photo Yea       Sites Yea     * Japha * Obda * Darkin*     States performance     * Persons * Janka * Janka       Sites Yea     * Japha * Obda * Darkin*     States performance     * Persons * Janka * Janka       Sites Yea     * Japha * Obda * Darkin*     States performance     * Persons * Janka * Janka * J                                                                                                    | Bin / Binti                                        |                                                                                                    | Bin / Binti                             |                               |
| Find INN         Find Name         Find Name <th< td=""><td>Namar Isipan</td><td></td><td>Nomor telpon</td><td></td></th<>                                                                                                    | Namar Isipan                                       |                                                                                                    | Nomor telpon                            |                               |
| Bala personant     Bala personant       ain Yin <ul> <li>A single Chain</li> <li>Chain Yin</li> <li>Chain Yin Yin</li> <li>Chain Yin Yin</li> <li>Chain Yin Yin Yin</li> <li>Chain Yin Yin Yin Yin Yin Yin Yin Yin Yin Y</li></ul>                                                                                                    | Fhoto Pria                                         | Patrice Ticks advg dpith                                                                                                    | Ehoto Vilenita                          | Tible Tible adag dpilh        |
| Jaka Phas     * Appla     Data     Jaka Watata     * Perseen     * Jersee       Berge licitype     Inde (you) Jaka Liskie puryne i     Neres saard terdehtua         Names licit benddhua     Names licit benddhua     Neres saard terdehtua         Names licit benddhua     Names licit benddhua     Names licit benddhua         Names licit benddhua     Names licit benddhua     Names licit benddhua         Names licit benddhua     Names licit benddhua     Names licit benddhua         Names licit benddhua     Names licit benddhua     Names licit benddhua         Names licit benddhua     Names licit benddhua     Names licit benddhua         Names licit benddhua     Names licit benddhua     Names licit benddhua         Names licit benddhua     Names licit benddhua     Names licit benddhua         Names licit benddhua     Names licit benddhua     Names licit benddhua         Names licit benddhua     Names licit benddhua     Names licit benddhua         Names licit benddhua     Names licit benddhua     Names licit benddhua         Names licit benddhua     Names licit benddhua     Names licit benddhua <tr< td=""><td>Status perkawinan</td><td></td><td>Status perkawinan</td><td></td></tr<>                                                                                                    | Status perkawinan                                  |                                                                                                    | Status perkawinan                       |                               |
| Jack Park         Park Park         Park Park           Renges Morpy         Edd O (00) ; ibs (table park)         Renes ware? (orderball)           Name Mark Park         Renes ware? (orderball)         Renes ware? (orderball)           Add N - 2, 4, 5 : Stand Kotsenerger<br>Group Stand         RAMICICR DLESA / RELLEGARM         RAMICICR DLESA / RELLEGARM           KANICICR DLESA / RELLEGARM         RECAMMARIAN         RECAMMARIAN         RECAMMARIAN           RECAMPARIAN         RECAMMARIAN         RECAMMARIAN         RECAMMARIAN           Mark Apth Krestung Pris         Reams include with wates         Include with wates           Tempol de Include with Mass         Parena include with wates         Include with wates           Tempol de Include with Mass         Parena include with wates         Include with wates           Tempol de Include with Mass         Parena include with wates         Include with wates           Tempol tanged with wates         Parena include with wates         Include with wates           Tempol tanged         Parena include with wates         Include with wates           Marena include with Wates         Parena include with wates         Include with wates           Marena include with Wates         Parena include with wates         Include with wates           Marena include with Wates         Parena include with wates                                                                                                    | Marco E Balan                                      | * Johanna P Danta P Bartistri                                                                                                    | Allers Waterillis                       | * Perawan <sup>o</sup> Janda  |
| Bingagi Bottagai     Labo Ducit Jako Liskie puryust     Permis Machina Machina       Maren Mit Toehnshant     Machel N - 2, 4, 5, 5 Sund Kotterunger Orang Tus     Machel N - 2, 4, 5, 5 Sund Kotterunger Orang Tus       KARHTOR DUCISA / KELLINGASMI     MACHINE RUCISA AN MULLINGASMI     MACHINE RUCISA AN MULLINGASMI       KARHTOR DUCISA / KELLINGASMI     MACHINE RUCISA AN MULLINGASMI     MACHINE RUCISA AN MULLINGASMI       KARHTOR DUCISA / KELLINGASMI     MACHINE RUCISA AN MULLINGASMI     MACHINE RUCISA AN MULLINGASMI       KARATOR DUCISA / KELLINGASMI     MACHINE RUCISA AN MULLINGASMI     MACHINE RUCISA AN MULLINGASMI       KARATOR DUCISA / KELLINGASMI     MACHINE RUCISA AN MULLINGASMI     MACHINE RUCISA AN MULLINGASMI       KARATOR DUCISA AN MULLINGASMI     MACHINE RUCISA AN MULLINGASMI     MACHINE RUCISA AN MULLINGASMI       KARATOR DUCISA AN MULLINGASMI     MACHINE RUCISA AN MULLINGASMI     MACHINE RUCISA AN MULLINGASMI       Maran RUGISA AN MULLINGASMI     - PHIN FUNCTIONAL     PHIN FUNCTIONAL       Margarina     - PHIN FUNCTIONAL     PHIN FUNCTIONAL       Narror Injoon     - PHIN FUNCTIONAL AN MULLINGASMI     - PHIN FUNCTIONAL       Margarina (PHIN     - PHIN FUNCTIONAL AN MULLINGASMI     - PHIN FUNCTIONAL       Margarina (PHIN     - PHIN FUNCTIONAL AN MULLINGASMI     - PHIN FUNCTIONAL AN MULLINGASMI       Margarina (PHIN     - PHIN FUNCTIONAL AN MULLINGASMI     - PHIN FUNCTIONAL AN MULLINGASMI       Ma                                                                                                    |                                                    |                                                                                                    |                                         |                               |
| Name     Name                                                                                                    | Deragae bilrenyse                                  | : Tube C (rici) Jika tichek punya s                                                                                                    |                                         |                               |
| Name 1, 2, 4, 5, 1, 2, 1, 2, 4, 5, 1, 2, 1, 1, 1, 1, 1, 1, 2, 4, 5, 1, 2, 1, 2, 4, 5, 1, 2, 1, 1, 1, 1, 1, 1, 1, 1, 1, 1, 1, 1, 1,                                                                                                    | Peerte birt terteruu                               |                                                                                                    | Market No. 7, 4, 5 - Const. Mathematica | er Centre Leo                 |
| NAMIGRO DEEA / NELLINGHAMM     MANUGRO DEEA / NELLINGHAMM       NECAMARIAN     NECAMARIAN       NECAMARIAN     MADURITER / NOTA       NERCAMARIAN     MADURITER / NOTA       Nerra backgo in silen     Materikan (Notaking Vinita)       Nerra backgo in silen     Nerra backgo in silen       Nerra backgo in silen     Nerra backgo in silen       Nerra backgo in silen     Nerra backgo in silen       Nerra backgo in silen     Nerra backgo in silen       Nerra backgo in silen     Nerra backgo in silen       Nerra backgo in silen     Pith Konstramstansen - *       Mageringers     - Pith Konstramstansen - *       Agerin     - Pith Konstramstansen - *       Namor injon     Nerra backgo in silen       Nerra backgo in silen     Nerra backgo in silen       Nerra backgo in silen     Nerra backgo in silen       Nerra backgo in silen     Nerra backgo in silen       Nerra backgo in silen     Pith Konstramstansen - *       Namor injon     Pith Konstramstansen - *       Namor injon     Pith Konstramstansen - *       Namor injon     Pith Konstramstansen - *       Namor injon     Pith Konstramstansen - *       Namor injon     Pith Konstramstansen - *       Namor injon     Pith Konstramstansen - *       Namor injon     Pith Konstramstansen - *       Namor inj                                                                                                    | CONTRACT, S. S. SUME PARAM                         | gar chag toa                                                                                                    |                                         |                               |
| Nachana An     Nachana An       Nachana An     Nachana An       Nachana Karika     Nachana Karika       Maschin Klerk Kolta     Data Ayah Karakarg Warta       Data Ayah Karakarg Warta     Data Ayah Karakarg Warta       Tempol data langa balan     Tempol data langa       Tempol data langa     Pith Konseraanaanan       Verapaga balan     Pith Konseraanaanan       Verapaga balan     Pith Konseraanaanan       Verapaga balan     Pith Konseraanaanan       Verapaga balan     Pith Konseraanaanan       Patra Inter Konseraanaanan     Verapaga Balan       Pith Konseraanaanan     Pith Konseraanaanan       Pitha Konseraanaanan     Pith Konseraanaanan       Pitha Konseraanaanan     Pith Konseraanaanan       Pitha Konseraanaanan     Pitha Konseraanaanan       Pitha Konseraanaanan     Pitha Konseraanaanan       Namara Kapba dan silaa     Pitha Konseraanaanan       Namara Kapba dan silaa     Pitha Konseraanaanan       Namara Kapba dan silaa     Pitha Konseraanaanan       Namara Kapba dan silaa     Pitha Konseraanaanan       Namara Kapba dan silaa     Pitha Konseraanaanan       Namara Kapba dan silaa     Pitha Konseraanaanan       Namara Kapba dan silaa     Pitha Konseraanaanan       Natara Kanada dan silaa     Pitha Konseraanaanan       Natara Kanakan                                                                                                    | KANTOR DESA / KELURAHAI                            | N                                                                                                    | KANTON DESA / RELUKAHAN                 |                               |
| NABULRISTON / NOTA     MADDIREDAY / NOTA       Names lengtop dan islas     Data Sydon Scottage Mark       Names lengtop dan islas     Interpot dan lengtop dan islas       Tarepot dan lengtop dan islas     Interpot dan lengtop dan islas       Agerna     - Pith Nonescarssonamen - *       Agerna     - Pith Nonescarssonamen - *       Agerna     - Pith Nonescarssonamen - *       Agerna     - Pith Nonescarssonamen - *       Agerna     - Pith Nonescarssonamen - *       Agerna     - Pith Nonescarssonamen - *       Parage lengt     - Pith Nonescarssonamen - *       Parage lengt     - Pith Nonescarssonamen - *       Parage lengt     - Pith Nonescarssonamen - *       Parage lengt     - Pith Nonescarssonamen - *       Parage lengt     - Pith Nonescarssonamen - *       Parage lengt     - Pith Nonescarssonamen - *       Parama lengtop dan islas                                                                                                    | RECAMATAN                                          |                                                                                                    | RECAMALAN                               |                               |
| John Ajoh Kondang Phis         John Ajoh Kondang Works           Terngol dan banga         Persok Kenglaga bang         Persok Kenglaga bang           Terngol dan bengal bang         Persok Kenglaga bang         Persok Kenglaga bang           Weigenggers         -Peth Konstramstansen - M         Mergengers         -Peth Konstramstansen - M           Agarten         -Peth Konstramstansen - M         Agarten         -Peth Konstramstansen - M           Patra Patra Pa                                                                                                    | KABUPATEN / KOTA                                   |                                                                                                    | KABUPATEN / KOTA                        | 1                             |
| Nama kepulop dan alas         Immediation alas         Immediation alas           Nama kepulop dan alas         Immediation alas         Immediation alas         Immediation alas           Nama kepulop dan alas         Immediation alas         Immediation alas         Immediation alas           Agenta         Immediation alas         Immediation alas         Immediation alas         Immediation alas           Agenta         Immediation alas         Immediation alas         Immediation alas         Immediation alas           Nama kepulop dan alas         Immediation alas         Immediation alas         Immediation alas         Immediation alas           Nama kepulop dan alas         Immediation alas         Immediation alas         Immediation alas         Immediation alas           Nama kepulop dan alas         Immediation alas         Immediation alas         Immediation alas         Immediation alas           Nama kepulop dan alas         Immediation alas         Immediation alas         Immediation alas         Immediation alas         Immediation alas           Nama kepulop dan alas         Immediation alas         Immediation alas         Immediation alas         Immediation alas         Immediation alas         Immediation alas         Immediation alas         Immediation alas         Immediation alas         Immediation alas         Immediation alas                                                                                                    | ata Ayah Kandung Pria                              |                                                                                                    | Data Ayah Kandung Wanita                |                               |
| Intergal data         Intergal data         Intergal data         Intergal data           Vidrigan-gan         - PM Konsersemenanana         - Agarna         - PM Konsersemenana         - PM Konsersemenana           Padagan         - PM Konsersemenana         PM Padarna         - PM Konsersemenana         - PM Konsersemenana           Padagan         - PM Konsersemenana         PM Padarna         - PM Konsersemenana         - PM Konsersemenana           Prende Dagan         - PM Fohrmen         Padarna         - PM Konsersemenana         - PM Konsersemenana           Prende Dagan         - PM Fohrmen         Padarna         - PM Konsersemenana         - PM Konsersemenana           Namer Dagan         - PM Konsersemenana         Parrer Dagan         - PM Konsersemenana         - PM Konsersemenana           Namer Dagan         - PM Konsersemenana         Marrer Dagan Mat         - PM Konsersemenana         - PM Konsersemenana           Namer Store Store                                                                                                    | Nama langkap dan alaa                              |                                                                                                    | Nama langkap dan alaa                   |                               |
| Wargangars        Pith Konstrammanan - N         Warganggers         -Pith Konstrammanan - N           Agarma         -Pith Konstrammanan - N         Pith Konstrammanan - N         -Pith Konstrammanan - N           Agarma         -Pith Konstrammanan - N         Pith Konstrammanan - N         -Pith Konstrammanan - N           Karpan         -Pith Konstrammanan - N         Pith Konstrammanan - N         Pith Konstrammanan - N           Karpan         -Pith Konstrammanan - N         Pith Konstrammanan - N         Pith Konstrammanan - N           Karpang Lain         -         Narma Kapbang Marat         -         -           Tempad Karpang Lain         -         Narma Kapbang Marat         -         -           Marpangan         -         Pith Konstrammanan - N         Wargangangan - N         -         -           Agarma         -         Pith Konstrammanan - N         Wargangangan - N         -         -         -           Agarma         -         Pith Konstrammanan - N         Wargangangan - N         -         -         -         -         -         -         -         -         -         -         -         -         -         -         -         -         -         -         -         -         -         -         -                                                                                                    | Tempet dan tanggal lahir                           |                                                                                                    | Tempal dan tanggal lahir                |                               |
| Agerss        Pth Auerss         Agerss        Pth Auerss           Pakarpan        Pth Auerss         Fabarpan        Pth Pakarpan           Pakarpan        Pth Pakarpan         Fabarpan        Pth Pakarpan           Names Ingoa        Pth Pakarpan         Fabarpan        Pth Pakarpan           Names Ingoa          Names Ingoa            Names Ingoa          Names Ingoa            Names Ingoa          Names Ingoa            Names Ingoa          Names Ingoa            Names Ingoa          Names Ingoa            Names Ingoa          Names Ingoa            Names Ingoa          Names Ingoa            Agersa          Names Ingoa             Palagarin          Names Ingoa              Names Ingoa           Names Ingoa              Names Ingoa           Names Ingoa <td>Villergansigana</td> <td>- Pith Kevenzenezenen - *</td> <td>Wärgersigers</td> <td>- Pith Kewardenedenen -</td>                                                                                                    | Villergansigana                                    | - Pith Kevenzenezenen - *                                                                                                    | Wärgersigers                            | - Pith Kewardenedenen -       |
| Halagan         -PBh Palantan -         Palangan         Halagan         -PBh Palantan -           Namor Injoan         Amor Injoan         Namor Injoan         -PBh Palantan -         Namor Injoan           Aha Han Kanabag Pas         Baran Injoan         Data Han Kanabag Warda         -PBh Palantan -         Data Han Kanabag Warda           Amor Injoan         Data Han Kanabag Warda         Data Han Kanabag Warda         -PBh Palantan -         Data Han Kanabag Warda           Amor Injoan         Paran Kanabag Warda         Manor Injoan         -PBh Palantan -         Data Han Kanabag Warda           Amor Injoan         -PBh Fonorazanaanan -         Wargangapan         -PBh Fonorazanaanan -         Wargangapangan         -PBh Fonorazanaanan -         Margan -         -PBh Fonorazanaanan -         Palantan -         -PBh Fonorazanaanan -         Namor Fonor         -PBh Fonorazanaanan -         Namor Fonor         -PBh Fonorazanaanan -         Palantan -         -         -PBh Fonorazanaanan -         -         PBh Fonorazanaanan -         -         PBh Fonorazanaanan -         -         PBh Fonorazanaanan -         -         PBh Fonorazanaanan -         -         PBh Fonorazanaana -         -         -         -         -         -         -         -         -         -         -         -         -         -         -                                                                                                            | Agama                                              | - Pith Acama - *                                                                                                    | Agente                                  | - Pith Adams -                |
| Intergal Inggal         Interpol Inggal         Interpol Inggal           Namer Inggan         Interpol Inggal         Interpol Inggal           Namer Inggal Kain         Data this Kendung Viteria         Data this Kendung Viteria           Namer Inggal Kain         Data this Kendung Viteria         Data this Kendung Viteria           Namera Inggal Kain         Intergal Kain         Data this Kendung Viteria           Namera Inggal Kain         Intergal Kain         Intergal Kain           Vitergengans         I Phith Konsenzaressonsen - **         Agerna         IPhith Konsenzaressonsen - **           Palangain         I Phith Konsenzaressonsen - **         Agerna         IPhith Konsenzaressonsen - **           Namera Inggal         I Phith Konsenzaressonsen - **         Agerna         IPhith Konsenzaressonsen - **           Namera Inggal         I Phith Konsenzaressonsen - **         Agerna         IPhith Konsenzaressonsen - **           Namera Inggal         I Phith Konsenzaressonsen - **         Namera Inggan         IPhith Konsenzaressonsen - **           Namera Inggal         I Phith Konsenzaressonsen - **         Namera Inggan         IPhith Konsenzaressonsen - **           Namera Inggal         Interpol Konsenzaressonsen - **         Namera Inggan         IPhith Konsenzaressonsen - **           Namera Inggal         Interpol Konsenzerssonsen - ** <td>Pakarjaan</td> <td>- Pith Pakariaan - *</td> <td>Polorpan</td> <td>- Pith Pokerbers -</td>                                                                                                    | Pakarjaan                                          | - Pith Pakariaan - *                                                                                                    | Polorpan                                | - Pith Pokerbers -            |
| Name Indoor         Name Indoor         Name Indoor         Name Indoor           Main Box Stanking Phis         Data Box Kanking Weinfas         Data Box Kanking Weinfas         Data Box Kanking Weinfas           Name Indoor Indoor         Name Indoor Indoor         Name Indoor Indoor         Name Indoor Indoor           Names Indoor Indoor         Name Indoor Indoor                                                                                                    | Tempet tingget                                     | -                                                                                                    | Terripal, Linggal                       |                               |
| Abar Bas Kanskrag Prise     Datar Bas Kanskrag Prise       Namara Kanskrag Prise     Datar Bas Kanskrag Prise       Namara Kanskrag Prise     Entrypic Abar Kanskrag Prise       Marga Kans Kanskrag Prise     Bergan Abar Kanskrag Prise       Marga Kans Kanskrag Prise     Prise Kanskrag Prise       Marga Kans Kanskrag Prise     Prise Kanskrag Prise       Agarma     Prise Kanskrag Prise       Prise Kanskrag Prise     Prise Kanskrag Prise       Agarma     Prise Kanskrag Prise       Prise Kanskrag Prise     Prise Kanskrag Prise       Namara Kanskrag     Prise Kanskrag Prise       Prise Kanskrag Prise     Prise Kanskrag Prise       Marga Kanskrag Prise     Prise Kanskrag Prise       Marga Kanskrag Prise     Prise Kanskrag Prise       Marga Kanskrag     Prise Kanskrag Prise       Statis man Kanskrag     Prise Kanskrag Prise       Statis man Kanskrag     Prise Kanskrag Prise       Statis man Kanskrag     Prise Kanskrag Prise                                                                                                    | Namar telpan                                       |                                                                                                    | Nomar telpan                            |                               |
| Names kergkop dan salas         Parms kergkop dan segkop dan seg         Immedia dan bergga bar           Tampad dan bergga bar         - Pith Konsergansarasan - Vergengan dan bergga bar         - Pith Konsergansarasan - Vergengan dan bergengan dan berg                                                                                      | ata Ibu Kandung Pria                               |                                                                                                    | Data Ibu Kandung Vianita                |                               |
| Interpol data bara         Ferripol data bargal bara         Ferripol data bargal bara           Wargangani         - 19th Konstramisariumin         Wargangani         - 19th Konstramisariumin           Agarma         - 19th Konstramisariumin         Agarma         - 19th Konstramisariumin           Folderplant         - 19th Konstramisariumin         Agarma         - 19th Konstramisariumin           Folderplant         - 19th Folderplant         - 19th Folderplant         - 19th Folderplant           Sampat Imagai         - 19th Folderplant         - 19th Folderplant         - 19th Folderplant           Kanter Folder         - 19th Folderplant         - 19th Folderplant         - 19th Folderplant           Kanter Folder         - 19th Folderplant         - 19th Folderplant         - 19th Folderplant           Kanter Folder         - 19th Folderplant         - 19th Folderplant         - 19th Folderplant           Kanter Folder         - 19th Folderplant         - 19th Folderplant         - 19th Folderplant           Kanter Folder         - 19th Folderplant         - 19th Folderplant         - 19th Folderplant           Kanter Folder         - 19th Folderplant         - 19th Folderplant         - 19th Folderplant           Kanter Folder         - 19th Folderplant         - 19th Folderplant         - 19th Folderplant                                                                                                    | Nama langkap dan alias                             |                                                                                                    | Nama langkap dan alaa                   |                               |
| Viirgansgana     - PBh Konneraensonnen - *     Viirgansgana     - PBh Konneraensonnen - *       Agama     - PBh Asama - *     Agama     - PBh Asama - *       Agama     - PBh Asama - *     Agama     - PBh Asama - *       Polasgan     - PBh Folorites - *     Polasgan     - PBh Asama - *       Tempa Inggat     - PBh Folorites - *     Polasgan     - PBh Folorites - *       Asama Inggat     - PBh Folorites - *     Polasgan     - PBh Folorites - *       Asama Inggat     - PBh Folorites - *     Polasgan     - PBh Folorites - *       Asama Inggat     - PBH Folorites - *     Polasgan                                                                                                    | Tempet dan tenggal lahir                           |                                                                                                    | Tempal, dan banggal lahir               |                               |
| Agerna     - Pith Acarna -     Agerna     - Pith Acarna -       Pidargain     - Pith Thiorisen -     Pidargein     - Pith Thiorisen -       Pidargain     - Pith Thiorisen -     Pidargein     - Pith Thiorisen -       Normer Inigan     - Pith Thiorisen -     - Pith Thiorisen -     -       Normer Inigan     - Pith Thiorisen -     -     -       Adard ridoh shart Integorington     -     -     -       Namor Inigan     -     -     -     -       Namor Inigan     -     -     -     -       Namor Inigan     -     -     -     -       Namor Inigan     -     -     -     -       Namor Inigan     -     -     -     -       Namor Inigan     -     -     -     -       Namor Inigan     -     -     -     -       Namor Inigan     -     -     -     -       Namor Inigan     -     -     -     -       Namor Inigan     -     -     -     -       Namor Inigan     -     -     -     -       Namor Inigan     -     -     -     -       Namor Inigan     -     -     -     -       Namor Inigan     <                                                                                                    | Warganagana                                        | - Pith Kewanzanazarian - *                                                                                                    | Villergensigers                         | - Pith Keyserberezeren -      |
| Polkorpan     - Pith Polkorpan       Turngal     Durngal Inggal       Namor Inggal     Durngal Inggal       Alama Tage     Namor Inggal       Advantages     Namor Inggal       Advantages     Namor Inggal       Advantages     Namor Inggal       Advantages     Namor Inggal       Advantages     Advantages       Advantages     Advantages       Namor Inggal     Inggal Inggal       Namor Inggal     Inggal Inggal       Namor Inggal     Inggal Inggal       Namor Inggal     Inggal Inggal       Namor Inggal     Inggal Inggal       Namor Inggal     Inggal Inggal       Namor Inggal     Inggal Inggal       Namor Inggal     Inggal Inggal       Namor Inggal     Inggal Inggal       Namor Inggal     Inggal Inggal       Namor Inggal     Inggal Inggal       Namor Inggal Inggal     Inggal Inggal I                                                                                                    | Адатта                                             | - Pith Agama -                                                                                                    | Арита                                   | - Pith Agema -                |
| Temped Imggel         Temped Imggel           Namor Leigon         Namor Leigon           Soland plant         Namor Leigon           Ferrayendian Plantahan         Alade ridoh alam di regiorgijon           Temped tang         Laber ridoh           Mass Isada         Laber ridoh           Status mes Isada         - Film Laber - *           Tabel ridoh         - Film Laber - *           Status mes Isada         - oth status mes Isada                                                                                                    | Pakarjaan                                          | - Pith Pakariaan - *                                                                                                    | Pakarjaan                               | - Pith Pekerbert -            |
| Name         Name lajon           Odramoj Pendatan         Abad rédak adas di langourgion           Description Notation (narize)         ENR Félix, table, cd., gr.dgan, Labord rédak           News Notation                                                                                                    | Terrost Uncost                                     |                                                                                                    | Tempel lingpel                          |                               |
| Abod rikke kom         - 19th Laborit           Presymption         Ethic scheg.dgdh         Laborit rikke           Nase komin         - 19th Laborit -         - 19th Laborit -           Status mas komin         - sthin status mus komin -         - 19th Laborit -                                                                                                    | Nomor Lebon                                        |                                                                                                    | Nomor Lebon                             |                               |
| Persynnalen Nikoh (ne/zp)           ENR Frie         Exter Frie         Libie schg. djeln           Mas koeln                                                                                                    | Colorometer Parelishers                            |                                                                                                    | Akad nikah akan di Janzapatan           |                               |
| Disk South         Little Big         Edds of a (d) (d)         Justice reases         1 1 to Location           Status mass location         - oth status mass location         Justice rease location         - ing at = - ing at =                                                                                                    | Descention (1997) Professional                     | ( THE REAL PROPERTY AND A REAL PROPERTY AND A | Lokasi nisah                            | - Pith Lohani -               |
| Status mas keeln  Status mas keeln  - olih status mas keeln  - olih status mas keeln  - olih status mas keeln  - olih status mas keeln  - olih status mas keeln  - olih status mas keeln  - olih status - olih status - olih statu | <ul> <li>March Annald Parkan (rain 200)</li> </ul> | Titler Titler adag dpilh                                                                                                    |                                         | - Hart - T - Tel T - Batter - |
| DOMAGN PTONS PARMENT DBTS SCIEDE PTONS PARMENT                                                                                                    | Make Kaliliti                                      |                                                                                                    | Joschwoll mikraft                       | - Tahun - *                   |
|                                                                                                    | COLUMN TODO RAMANT                                 | - cmf1 status frags Raever - "                                                                                                    | These                                   | - Path Jam * - Path Mar *     |

# 3. Tampilan Halaman Pendaftaran Wakaf

Halaman pendaftaran wakaf merupakan halaman yang berisi formulir pendaftaran pengajuan wakaf untuk melakukan pendafataran wakaf secara *online* di Kantor Urusan Agama Kecamatan berbak Kabupaten Tanjung Jabung Timur Provinsi Jambi. Halaman ini bertujuan untuk memberikan kemudahan bagi pengunjung yang ingin mewakafkan tanahnya. Adapun tampilan halaman pendaftaran wakaf pada gambar 5.3 merupakan hasil rancanagan pada gambar 4.26.

| NEMENTRIAN ABAMA                                  | Certa Maria                        |                                                                                               |                                                       | 2      |
|---------------------------------------------------|------------------------------------|-----------------------------------------------------------------------------------------------|-------------------------------------------------------|--------|
| 🛗 Selasa, 14 - Februari - 2017 🔘 7                | 39.24                              | 020203032                                                                                     |                                                       |        |
|                                                   | BERANDA                            | Pendaftaran + Panduan + Galery                                                                | PERSYARATAN KONTAK LOGIN •                            |        |
| KRAR WAKAE SHARES                                 |                                    | Dengan balasi - balasi :                                                                      |                                                       |        |
| INISARS WAAVAP (Bentuk VC1)                       |                                    | Sebelah Timur                                                                                 |                                                       | _      |
| Yang bertandalangan di bawah ini :                |                                    | Band                                                                                          |                                                       | -      |
| Nama langkap                                      | ·                                  | Ulara                                                                                         |                                                       | =      |
| Tempel dan Langgal lahir                          |                                    | Selatan                                                                                       |                                                       | _      |
| Agama                                             | - Pilh Agama - *                   | Untuk kepertuan 3)                                                                            |                                                       | -      |
| Jabatan (bigi vakif bidan hukum)                  |                                    | Wakaf Jarsehut durus deb nark                                                                 | sam dealth data                                       |        |
| Warganagana                                       | - Pilh Kewarganaganaan - •         | Marria landore                                                                                | jung control control                                  | _      |
| Tempel Linggel                                    |                                    | Toward days forward lides                                                                     |                                                       | -      |
| Berlindak untuk dan atas nama                     |                                    | Temper can cangge and .                                                                       | Diff. Debasies                                        | -      |
| Pada hari Ini. Hari                               | - Hari - *                         | Patorpan                                                                                      | - Pain Pakarpan -                                     | -      |
| Turnapal                                          | - Tgl =  - Bulan +                 | Jabacan dalam nazir                                                                           |                                                       | _      |
|                                                   | - Tahun - •                        | Warganagana                                                                                   | - Pith Kawarganagaraan -                              | -      |
| Dangan ini mawakafkan sebidang lan                | ah hak mlik saya :                 | Tempal linggal                                                                                |                                                       |        |
| Berupa 2)                                         |                                    | <ul> <li>Brar wakaf ini diucapkan/dibacal</li> <li>Provinsi Jambi dangan di sakale</li> </ul> | kan 1) dhadapan PPAIW Kecama<br>an oleh saksi-saksi : | dan -  |
| Settifical/Persil nomor                           |                                    | 1. Nama lengkap                                                                               |                                                       | _      |
| Kalas dasa                                        |                                    | Tanggal Jahir/umur                                                                            |                                                       | _      |
| Ukuran Panjang                                    |                                    | Agene                                                                                         | - Pith Agema -                                        |        |
| Leber                                             |                                    | Pekerjaan/Jabatan                                                                             | - Pith Pekerbern -                                    | -      |
| Lues                                              |                                    | Warcanacara                                                                                   | - Pith Kevergenegenen -                               |        |
| Terletak di                                       |                                    | Terreal linesal                                                                               |                                                       | -      |
| Dena                                              |                                    | A three books                                                                                 |                                                       | _      |
| Kacamalan                                         |                                    | z. reima englosp                                                                              |                                                       | _      |
| Kabupaten/Kolamadya 1)                            |                                    | Tanggal lahin/umur                                                                            |                                                       | _      |
| Provinsi/Satingkat                                |                                    | Agama                                                                                         | - Pith Agama -                                        | -      |
| Namar Telepan                                     |                                    | Pekerjaan/Jabatan                                                                             | - Pith Pskarjaan -                                    | -      |
| Sibhkan masukkan perayanatan yang                 | lain seperti foto KTP dan bentu    | Warganagana                                                                                   | - Pith Kewarganeparaan -                              |        |
| W.2 - dal, di dan masukkan dalam s<br>Par / Zip : | atu folder yang sudah dalam bentur | Tempel linggel                                                                                |                                                       |        |
| File Persyanatan Wakaf                            | Pah Eau Tidak ada dpih             |                                                                                               | Batal Simp                                            | aina - |

# 4. Tampilan Halaman Galeri Foto

Tampilan halaman galeri foto berisikan kumpulan foto dokumentsi pernikahan yang telah terlaksana pada Kecamatan Berbak. Tampilan halaman galeri foto pada gambar 5.4 merupakan hasil rancangan pada gambar 4.32.

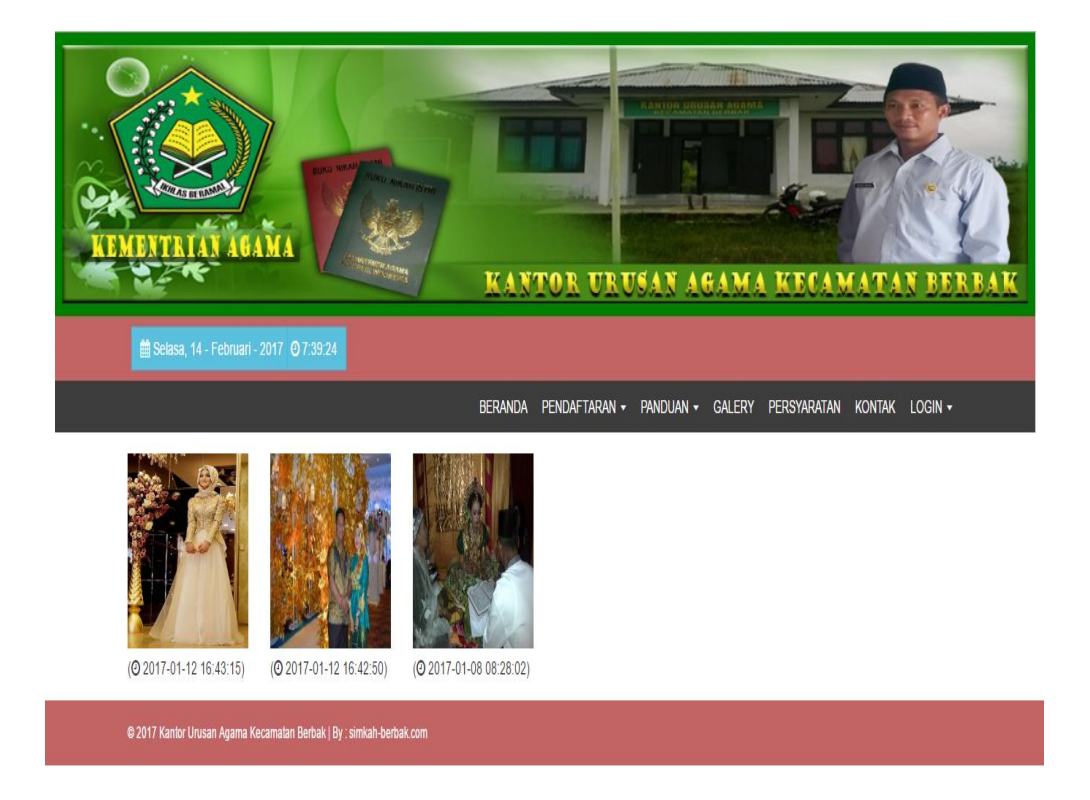

# 5. Tampilan Halaman *Download* Persyaratan

Halaman download persyaratan merupakan halaman yang berisikan *file* persyaratan yang harus di*download* oleh pengunjung untuk memenuhi persyaratan dalam pengajuan nikah dan wakaf. Adapun bentuk implementasi dari halaman *download* persyaratan pada gambar 5.5 merupakan hasil dari rancangan pada 4.27.

|      |                       |                                         | Annual Contraction |       |             |                                       |          |
|------|-----------------------|-----------------------------------------|--------------------|-------|-------------|---------------------------------------|----------|
|      | 🗎 Selasa, 14 -        | Februari - 2017 © 7:39:24               | KAD                | TOR U | JRUSAN A    | <u>BAMA KECAMATA</u>                  | N BERBAN |
| File | Persyara              | tan Nikah                               | BERANDA            | File  | Persyrata   | galery persyaratan kontak<br>In Wakaf | LOGIN -  |
| No   | Nama                  | Tanggal                                 | Unduh              | No    | Nama        | Tanggal                               | Unduh    |
| 1    | Model N - 1           | 12-01-2017 10:47:35                     | ۵.                 | 1     | Model W - 1 | 12-01-2017 10:51:22                   | ٤        |
| 2    | Model N - 2           | 12-01-2017 10:47:52                     | *                  | 2     | Model W - 2 | 12-01-2017 10:52:13                   | *        |
| 3    | Model N - 3           | 12-01-2017 10:48:18                     | *                  | 3     | Model W - 3 | 12-01-2017 10:52:23                   | *        |
| 4    | Model N - 1           | 12-01-2017 10:50:27                     | *                  | 4     | Model W - 4 | 12-01-2017 10:52:33                   | ۵.       |
| 5    | Model N - 1           | 12-01-2017 10:50:36                     | *                  | 5     | Model W - 5 | 12-01-2017 10:52:44                   | ۵.       |
| 6    | Model N - 1           | 12-01-2017 10:50:45                     | 4                  |       |             |                                       |          |
| 7    | Model N - 1           | 12-01-2017 10:51:00                     | ۵.                 |       |             |                                       |          |
| © 20 | 17 Kantor Urusan Agar | na Kecamatan Berbak   By : simkah-berba | k.com              |       |             |                                       |          |

Gambar 5.5 : Tampilan Halaman Download Persyaratan

6. Tampilan Halaman Kontak

Halaman kontak merupakan halaman yang berisikan nomor telepon dan email yang dapat dihubungi oleh pengunjung jika ingin mendapatkan informasi lebih. Adapun bentuk tampilan halaman kontak pada gambar 5.6 meripakan hasil dari

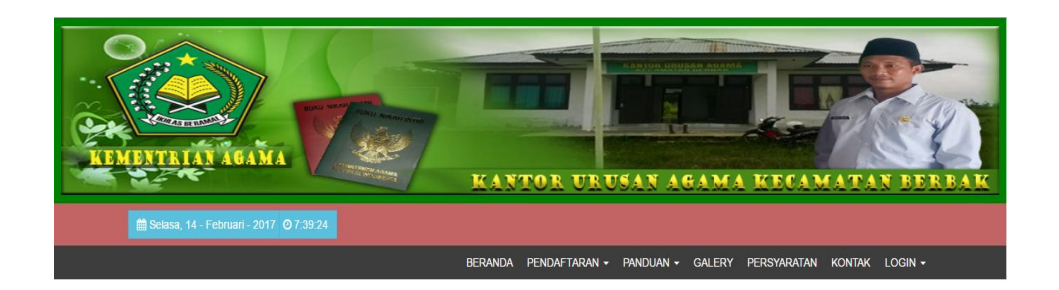

# Kontak Kantor Urusan Agama Kecamatan Berbak

36571 Kecamatan Berbak

Tanjung Jabung Timur

- └ P: (+62)853-8322-6536
- E: kuaberbak@gmail.com
- O H: Senin Jum'at: 8:00 AM s/d 4:00 PM

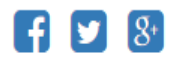

rancangan pada gambar 4.34.

# 7. Tampilan Halaman Login Pengunjung

Tampilan halaman *login* pengunjung merupakan halaman bagi pengunjung yang telah melakukan pendaftaran dan *login* menggunakan nomor register dan *password* yang telah terdaftar. Adapun tampilan halaman *login* pengunjung dapat dilihat pada gambar 5.7 dan 5.8 merupakan hasil dari rancangan pada gambar 4.35.

| -        |                                                               | Halaman Login Pendafta             | ıran Wakaf | X                                       | NSBAN ASAMA          |
|----------|---------------------------------------------------------------|------------------------------------|------------|-----------------------------------------|----------------------|
| -        | and and and                                                   | No.Register :                      |            |                                         |                      |
| 14 - Feb | ruari - 2017 💿 7:47:                                          | Password :                         |            |                                         | AGAMA                |
| MIC.     | Etos Ker                                                      |                                    |            | Hapus Login                             | PERSYARATAN KONTAK   |
|          | Di Tulis Oleh : U<br>⊙ Publish : 17-01-<br>% Kategori : Ceran | Jmmi Masyitoh<br>2017<br>nah Agama |            | Pencarian Berita<br>Masukkan judul atau | kategori berita cari |
|          |                                                               |                                    | Newer →    | ,                                       | /151                 |

Gambar 5.7 : Tampilan Halaman Login Wakaf

|                                                              | Halaman Login Pendaftara             | an Nikah | ×                                          | 1456N.A       |
|--------------------------------------------------------------|--------------------------------------|----------|--------------------------------------------|---------------|
| ALL MARKENI AND                                              | No.Register :                        |          |                                            |               |
| - Februari - 2017 @ 7:45:3                                   | Password :                           |          |                                            | C A           |
| Etos Keri                                                    |                                      |          | Hapus Login                                | PERSYARATA    |
| Di Tulis Oleh : U<br>O Publish : 17-01-2<br>Kategori : Ceram | 9<br>mmi Masyitoh<br>017<br>ah Agama |          | Pencarian Berita<br>Masukkan judul atau ka | tegori berita |
|                                                              |                                      | Newer →  | VI                                         | SI            |

# 8. Tampilan Lihat Data Pendaftaran Nikah

Tampilan lihat data pendaftar nikah merupakan halaman yang menampilkan biodata diri pengunjung yang telah terdaftar berdasarkan *session login* pengunjung. Adapun tampilan halaman lihat data pendaftar nikah pada gambar 5.9 merupakan

|                                                                   | Vikah                                                                    |
|-------------------------------------------------------------------|--------------------------------------------------------------------------|
| ∰ Selata, 14 - Februari - 2017 073534                             |                                                                          |
| BERANDA PEN                                                       | daftaran + Banduan + Galery Persyaratan Kontak Login +                   |
| G, rith-kue-trts-003 (Data Suami)                                 |                                                                          |
|                                                                   |                                                                          |
| Model N - 1 Model N - 2 Model                                     | N - 3 Model N - 4                                                        |
| Model N = 5                                                       |                                                                          |
|                                                                   | Lampiran S KMA No. 477 Tahun 2004<br>- Pasal 5 ayat (1) -<br>Model N - 1 |
| KANTOR DESA / KELURAHAN                                           | : ADAS                                                                   |
| KECAMATAN<br>KABUINTEN / KOTA                                     | i addadf<br>i addadf                                                     |
| SURAF KETERANG                                                    | AN UNTUK NIKAH                                                           |
| Nomor :                                                           |                                                                          |
| Yang bertanda tangan dibawah ini me<br>bahwa :                    | nerangkan dengan sesungguhnya                                            |
| <ol> <li>Nama lengkap dan alias</li> <li>Junio Volumin</li> </ol> | : addadf                                                                 |
| 3. Tempat dan tanggal lahir                                       | addadf                                                                   |
| 4. Waganegara                                                     | : Waganegara Indonesia                                                   |
| 5. Agama                                                          | - Islam                                                                  |
| 6. Pekerjaan                                                      | - 1985                                                                   |
| S. Bin / Binti                                                    | - addad                                                                  |
| 9. Status Perkawinan                                              |                                                                          |
| a. Jika pria, terangkan jejaka,                                   |                                                                          |
| duda atau beristri dan                                            | · holes des Bures                                                        |
| b. Jika vanita, teranekan                                         | : Arjaka dan o ten                                                       |
| perawan atau janda                                                | -                                                                        |
| 10. Nama istri / suami terdahulu                                  | - adda                                                                   |
| Demikian sarat pernyataan ini                                     | dibaat dengan mengingat sampah                                           |
| Jabatan untuk                                                     |                                                                          |
| dipergunakan seperlunya.                                          |                                                                          |
| Kepala Des                                                        | a / Larah                                                                |
|                                                                   | <u></u>                                                                  |
| O Katarangan : Sudah Di Konfirmaal                                |                                                                          |

hasil rancangan pada gambar 4.36.

# 9. Tampilan Lihat Data Pendaftaran Wakaf

Tampilan lihat data pendaftar wakaf merupakan halaman yang menampilkan biodata diri pengunjung yang telah terdaftar berdasarkan *session login* pengunjung. Adapun tampilan halamn lihat data pendaftar wakaf pada gambar 5.10 merupakan

| KEMENTEKAN ADAN                     |                                             | TOR URUSAN AGA                   | MA KECAMATAN BERBAK                              |
|-------------------------------------|---------------------------------------------|----------------------------------|--------------------------------------------------|
| 🗎 Selasa, 14 - Februari - 20        | 17 07:39:24                                 |                                  |                                                  |
|                                     | BERANDA                                     | PENDAFTARAN + PANDUAN + GAL      | LERY PERSYARATAN KONTAK LOGIN +                  |
| IKRAR WAKAF (Bentuk W.1             | )                                           | Dengan batas - batas :           |                                                  |
| Vaca badradatanana di bawah ini -   | ,                                           | Sebelah Timur                    | : timur                                          |
| Nere lessies                        |                                             | Barat                            | : barat                                          |
| Nama lengkap                        | meru                                        | Utara                            | utara                                            |
| Tempat dan tanggal lahir            | tgi                                         | Selatan                          | selatan                                          |
| Agama                               | Islam                                       | Untuk keperluan 3)               | untuk                                            |
| Jabatan (bagi wakif badan hukum)    | jbt                                         | Wakaf tersebut diurus oleh nazi  | ir yang diwakili oleh :                          |
| Warganegara                         | Warganegara Indonesia                       | Nama lengkap                     | : lengkap                                        |
| Tempat tinggal                      | tgi                                         | Tempat dan tanggal lahir         | tempat                                           |
| Bertindak untuk dan atas nama       | brt                                         | Pekerjaan                        | : IRT                                            |
| Pada hari ini, Hari                 | Senin                                       | Jabatan dalam nazir              | jbt                                              |
| Tanggal                             | 16 Januari 2032                             | Warganegara                      | : Warganegara Indonesia                          |
| Dengan ini mewakafkan sebidang tana | h hak milik saya :                          | Tempat tinggal                   | trnt                                             |
| Berupa 2)                           | bberupa                                     | Ikrar wakaf ini diucapkan/dibaca | akan 1) dihadapan PPAIW Kecamatan Provinsi Jambi |
| Sertifikat/Persil nomor             | sertif                                      | dengan di saksikan oleh saksik   | saksi :                                          |
| Kelas desa                          | kelas                                       | 1. Nama lengkap                  | : nama                                           |
| Ukuran Panjang                      | panjang                                     | Tanggal lahir/umur               | tanggal                                          |
| Lebar                               | lebar                                       | Agama                            | Islam                                            |
| Luas                                | luas                                        | Pekerjaan/Jabatan                | Petani                                           |
| Terletak di                         | letak                                       | Warganegara                      | : Warganegara Indonesia                          |
| Desa                                | desa                                        | Tempat tinggal                   | : tmt3                                           |
| Kecamatan                           | kec                                         | 2. Nama lengkap                  | nama                                             |
| Kabupaten/Kotamadya 1)              | kab                                         | Tanggal lahir/umur               | umur                                             |
| Provinsi/Setingkat                  | pro                                         | Agama                            | Islam                                            |
| Nomor Telepon                       | 080808                                      | Pekerjaan/Jabatan                | Honorer                                          |
| Silahkan masukkan parsuartan usan   | ain senedi foin KTP dan hanhi W.2 - dat dil | Warganegara                      | Warganegara Indonesia                            |
| dan masukkan dalam satu folder yang | sudah dalam bentur Rar / Zip :              | Tempat tinggal                   | tmt                                              |
| File Persyaratan Wakaf              | & Download                                  |                                  |                                                  |

hasil rancangan pada gambar 4.37.

# 10. Tampilan Halaman Kirim Pesan (Live Chat)

Merupakan halaman yang berisikan pengaduan atau kirim pesan yang disediakan oleh website. Dalm halaman ini pengunjung dapat berkomunikasi secara online dengan admin. Adapun tampilan halaman kirim pesan terdapat pada gambar

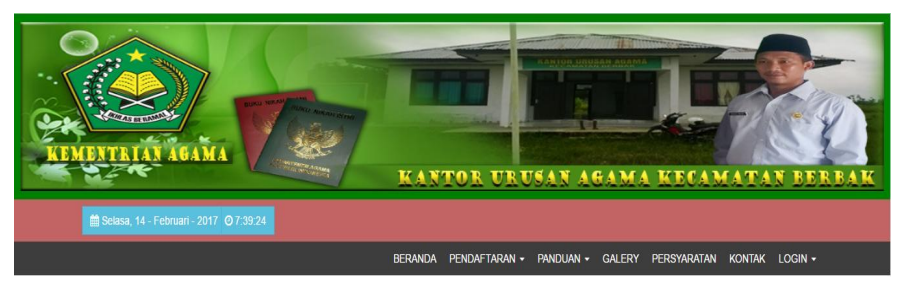

Selamat Datang meru Tinggalkan Forum

| (2017-01-12 00:33:09) <b>adsfadf :</b> hai                                        |         |   |
|-----------------------------------------------------------------------------------|---------|---|
| (2017-01-12 00:35:58) <b>meru : l</b> agi apa bro                                 |         | I |
| (2017-01-12 00:38:08) adsfadf : lagi ngoding bro                                  |         | I |
| adsfadf Bergabung ke dalam forum kemenag<br>meru Bergabung ke dalam forum kemenag |         | I |
| and a constant a state bai                                                        |         | • |
| lasukkan komentar anda                                                            | 🛪 Kirim |   |

5.11 merupakan hasil rancangan pada gambar 4.29.

#### 10. Tampilan Halaman Lihat Berita

Merupakan halaman portal berita yang berisikan berita/informasi yang dapat dilihat oleh pengunjung secara online. Adapun tampilan halaman portal berita dapat

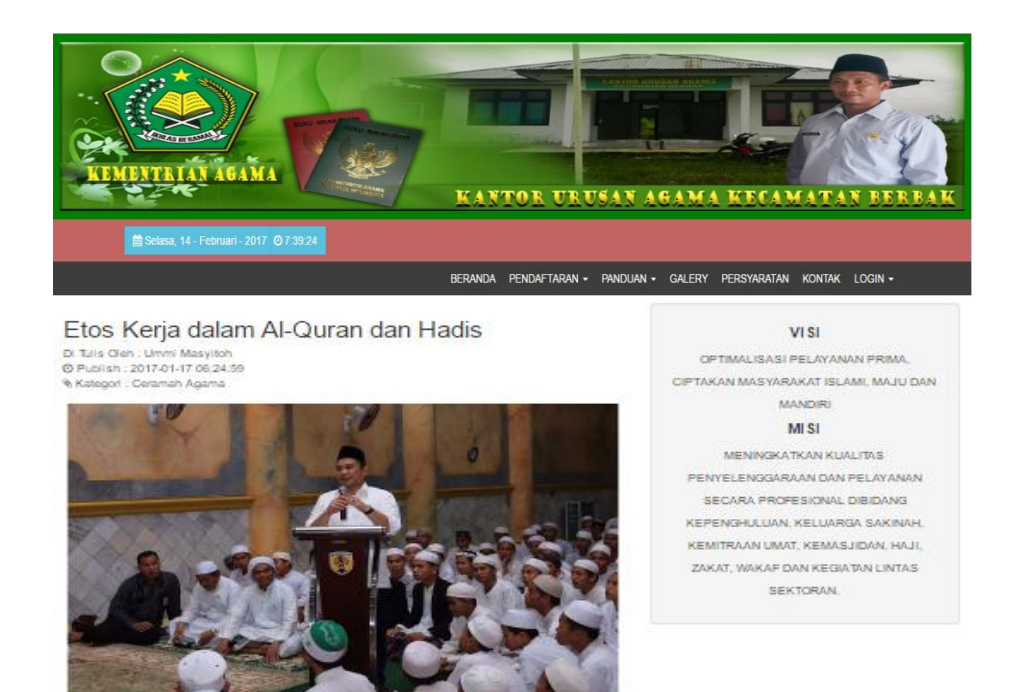

Allah SWT menjadikan semua yang ada di bumi sebagai lapangan untuk mencari rozoki atau kehidupan. Oleh karena itu, bertebaranlah di muka bumi ini untuk mencari anugerah dat Ailah SWT. Al-Qur an menganjukan manusia agar bersikap disipilin dan menggunakan wektu secara efektif dan efisien. Apabila seseorang ingin mengalamt kesuksesan dalam kehidupannya, salah satu modal utama adalah meniliki elos keja yang tinggi.

Dalam fisalah yang mengandung pedoman hidup yang lengkap dan lurus terdapat pula etos kerja, berupa pedoman dan tuntunan dalam bekerja supaya kanyanya sukses dan berkah. Etos kerja yang datang dari Allah Pencipta dan Penguasa alam raya inilah yang peling tepat dan yang hak, karena tiada lagi keterampilan dan pengaburan dari makhluk manapun yang mempu menandinginya.[1] 140

dilihat pada gambar 5.12 merupakan hasil rancangan pada gambar 4.23.

# 10. Tampilan Alur Pelayanan Nikah

Merupakan halaman yang berisikan gambar alur pelayanan nikah. Dalam halaman ini pengunjung dapat melihat secara online alur pendaftaran nikah pada Kantor Urusan Agama. Adapun tampilan halaman alur pelayanan nikah dapat dilihat

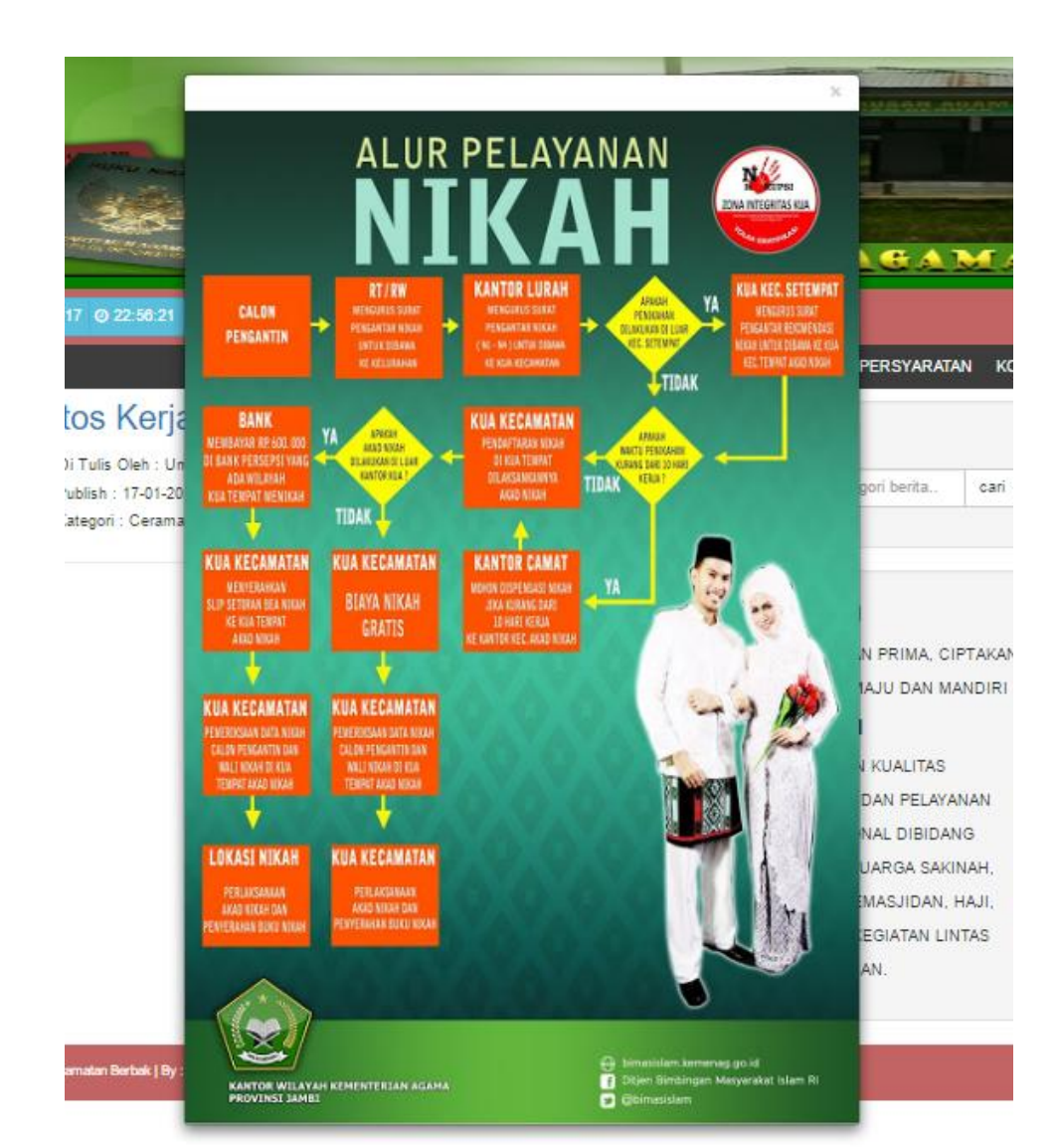

pada gambar 5.13 merupakan hasil rancangan pada gambar 4.41.

#### 9. Tampilan Pengumuman Kehendak Nikah

Merupakan halaman yang berisikan gambar pengumuman kehendak nikah. Dalam halaman ini pengunjung dapat melihat secara online contoh pendaftaran pengajuan nikah yang telah terdaftar. Adapun tampilan halaman pengumuman kehendak nikah dapat dilihat pada gambar 5.14 merupakan hasil rancangan pada

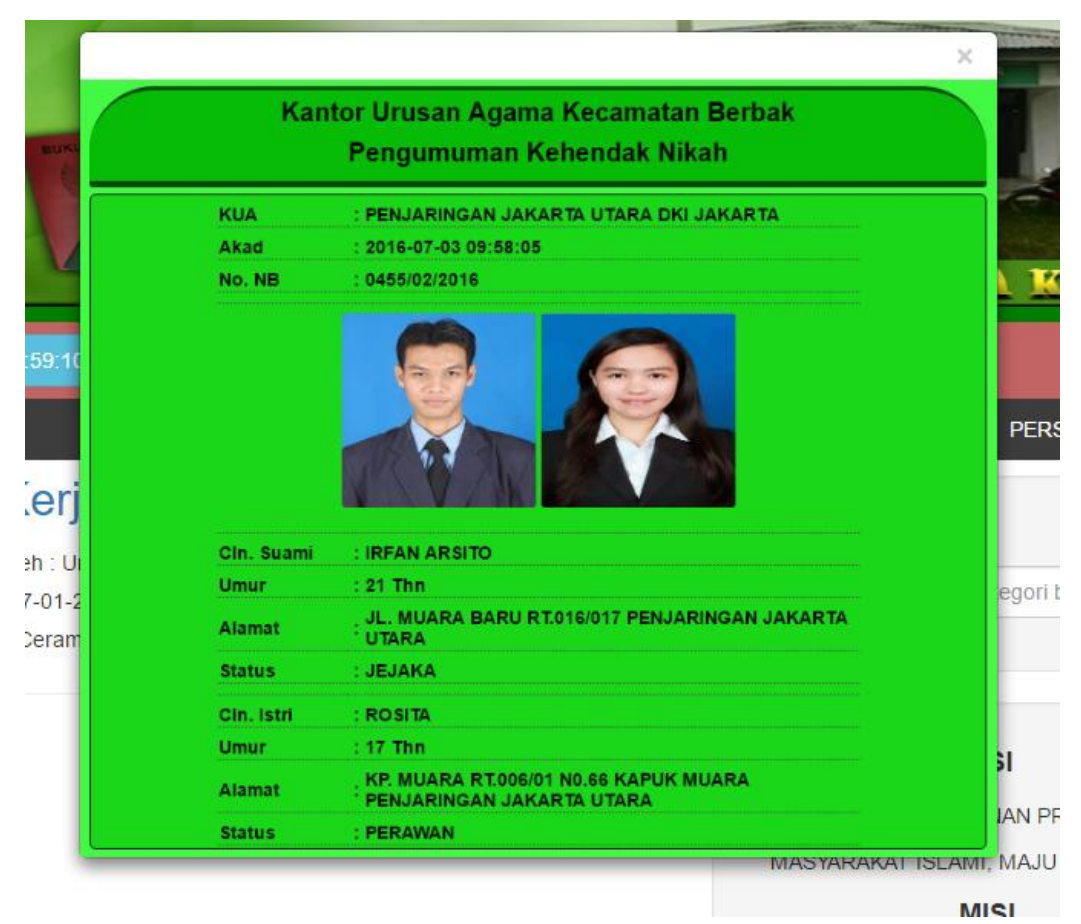

gambar 4.40.

#### 5.1.2. Tampilan Halaman Administrator

1. Tampilan Halaman Utama Admin

Halaman utama admin merupakan halaman yang dapat diakses oleh ketua dan staf Kantor Urusan Agama Kecamatan Berbak untuk melakukan pengolahan berita, pendaftaran, pengarsipan, unggah foto dan persyaratan. Adapun bentuk tampilan utama administrator dapat dilihat pada gambar 5.15.

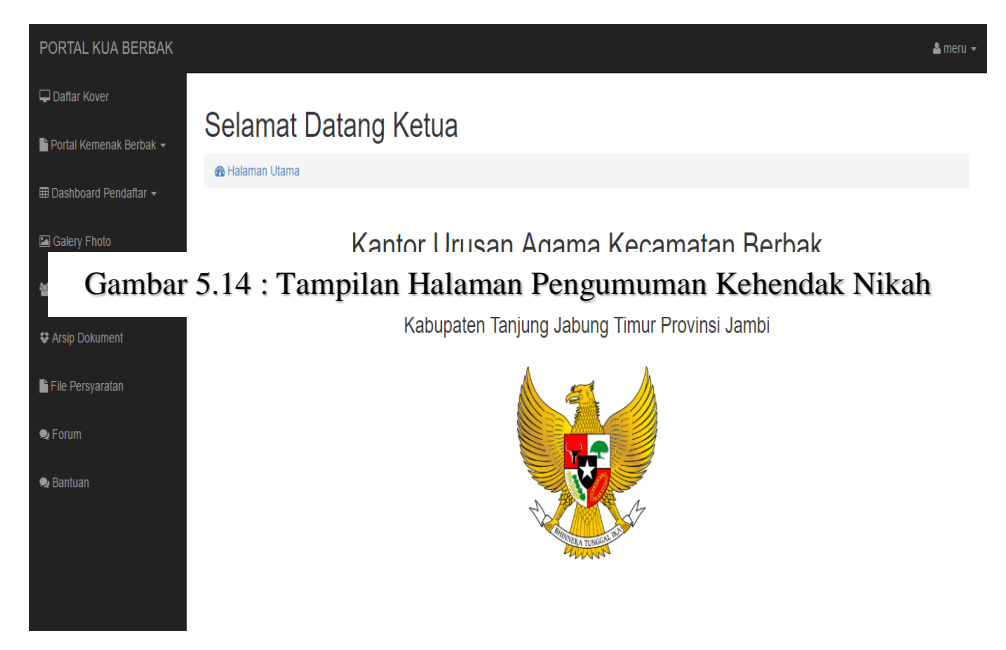

Gambar 5.15 : Tampilan Halaman Utama Administrator

2. Tampilan Halaman Pengelolaan Portal Berita

Merupakan halaman pengelolaan data berita untuk halaman pengunjung. Halaman ini berisi form pengisian berita pada saat pengunjung mengarah ke halaman beranda. Adapun tampilan halaman tambah berita dapat dilihat pada gambar 5.16 dan

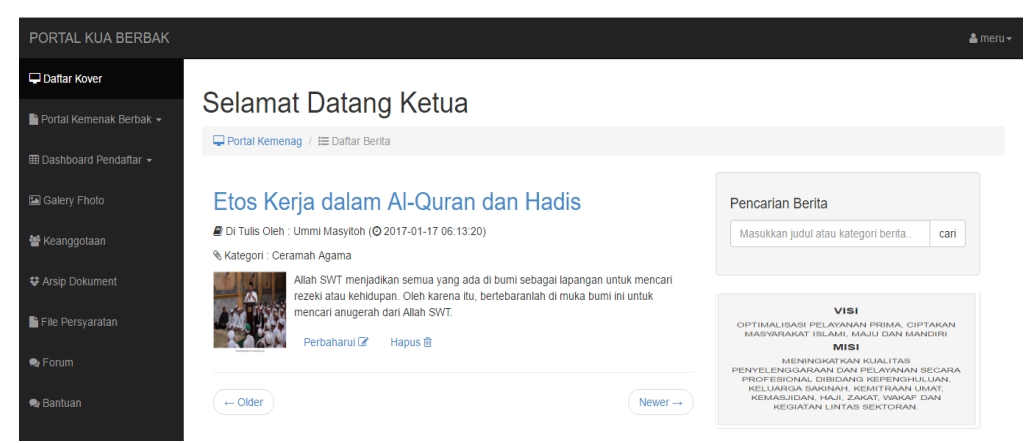

5.17 merupakan hasil rancangan pada gambar 4.22 dan gambar 4.24.

| PORTAL KUA BERBAK         |                                                                                                    | 🛔 meru + |
|---------------------------|----------------------------------------------------------------------------------------------------|----------|
| 🖵 Daftar Kover            |                                                                                                    |          |
| Portal Kemenak Berbak -   | Selamat Datang Ketua                                                                                   |          |
| III Dashboard Pendaftar - | Ponal Kemenag / III: Tambah Berka                                                                      |          |
| 📾 Galery Fhoto            | Judul :                                                                                                |          |
| 🖶 Keanggotaan             |                                                                                                    |          |
| # Arsip Dokument          | Kategori :<br>Berta Sektoral                                                                           |          |
| File Persyaratan          | Sampul : (gambar / fhoto)                                                                              |          |
| ● Forum<br>● Bantuan      | Gambar 5.16 : Tampilan Halaman Daftar Berita                                                           |          |
|                           | m·   − Z,   ×, ×'   Ω ⊕ ⊕ X; / f ≤,   ♥ +   € € € ⊥ ⊟ H ⊕       p       Voris 0       Di Talis Orbet : |          |

3. Tampilan Halaman Tambah dan Hapus Foto

Merupakan halaman yang berisikan *form upload* gambar atau foto dokumentasi acara pernikahan dan lintas sektoral di Kecamatan Berbak. Gambar yang diunggah akan tampil dihalaman pengunjung. Adapun tampilan halaman tambah foto dapat dilihat pada gambar 5.18 dan 5.19 merupaka hasil rancangan pada

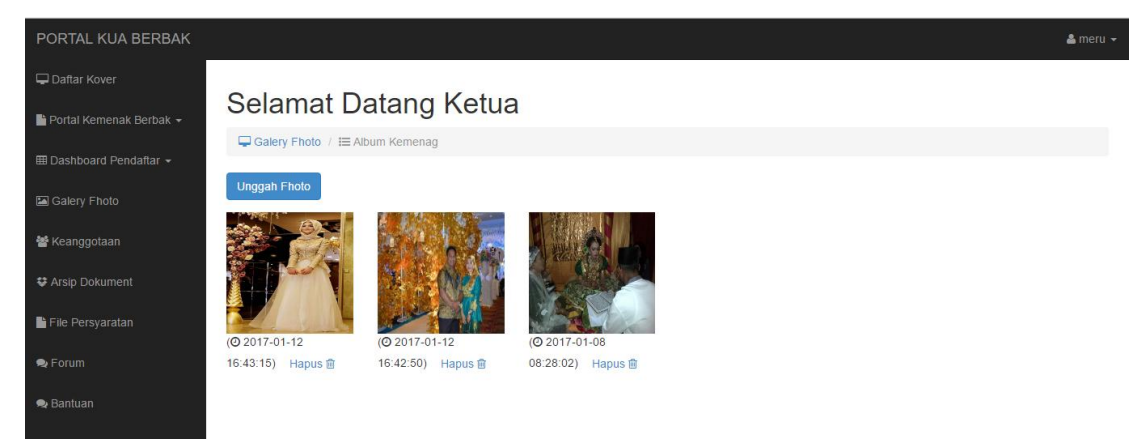

gambar 4.32 dan 4.33.

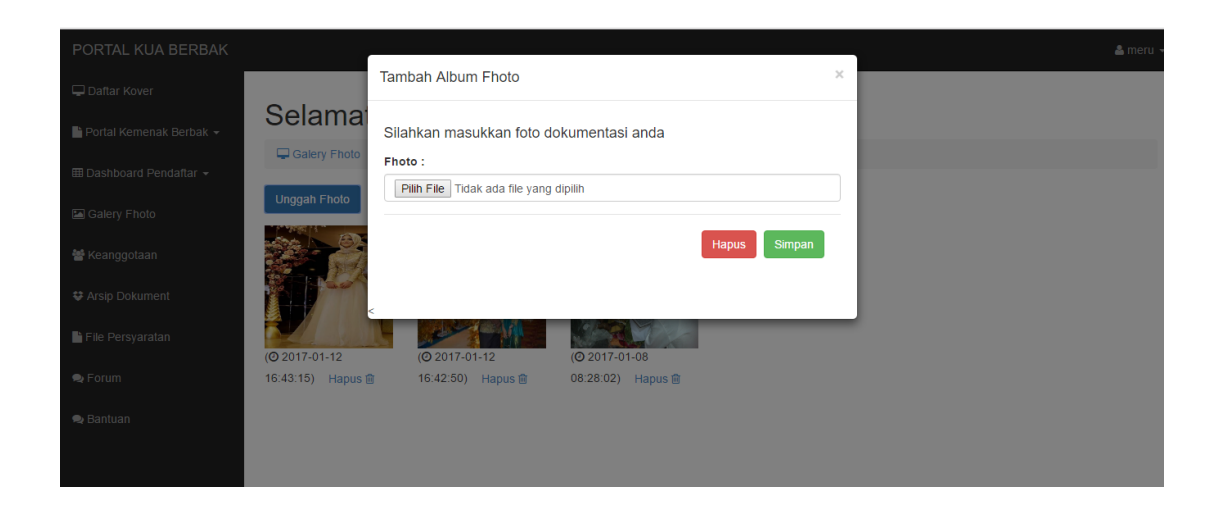

# 4. Tampilan Halaman Pengelolaan Anggota Administrator

Merupakan halaman yang berisikan *form* penambahan data staf sebagai admin untuk mendapatkan *id login* ke sistem administrator. Adapun halaman pengelolaan anggota administrator dapat dilihat pada gambar 5.20 dan 5.21 merupakan hasil rancang Gambar 5.19 : Tampilan Halaman Unggah Foto

| PORTAL KUA BERBAK                           |      |                         |            |         |               |              |       |       | å Ambo Iwa, S.Ag≁ |
|---------------------------------------------|------|-------------------------|------------|---------|---------------|--------------|-------|-------|-------------------|
| 🖵 Daftar Kover<br>🗎 Portal Kemenak Berbak 👻 | Se   | lamat Data              | ang Ketu   | a       |               |              |       |       |                   |
| ⊞ Dashboard Pendaftar +                     | NO.  | anggotaan / }≡ Daftar A | TCL LAHIR  | 211TAT2 |               | NO TEL P     | EHOTO |       | OPSI              |
| 🖾 Galery Fhoto<br>😤 Keanggotaan             | 1    | Ambo Iwa, S.Ag          | 1977-01-03 | Menikah | ketua kemenag | 085383226536 |       | Ketua |                   |
| ♥ Arsip Dokument                            | Tamb | ah Anggota              |            |         |               |              |       |       |                   |
| Forum                                       |      |                         |            |         |               |              |       |       |                   |
| 🗣 Bantuan                                   |      |                         |            |         |               |              |       |       |                   |

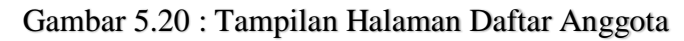

| PORTAL KUA BERBAK         |        |                             |                                   |   |       |          |       | 🌡 Ambo Iwa, S.Ag |
|---------------------------|--------|-----------------------------|-----------------------------------|---|-------|----------|-------|------------------|
| 🖵 Daftar Kover            | 0.1    |                             | Tambah Anggota Administrator      | × |       |          |       |                  |
| 🖺 Portal Kemenak Berbak 🗕 | Sela   | mat Datang Ke               | Username :                        |   |       |          |       |                  |
| 💷 Dashboard Pendaftar 👻   | * Kean | ggotaan / I≡ Daftar Anggota |                                   |   |       |          |       |                  |
| 🔚 Galery Fhoto            | NO.    | NAMA                        | Password :                        |   | ELP   | FHOTO    | LEVEL | OPSI             |
| 👑 Keanggotaan             | 1      | Ambo Iwa, S.Ag              | Nama Lengkap :                    |   | 26536 | <u> </u> | Ketua |                  |
| 🗘 Arsip Dokument          | Tambah | Anggota                     | Tanggal Lahir :                   |   |       |          |       |                  |
| 🖺 File Persyaratan        |        | _                           |                                   |   |       |          |       |                  |
| 🙊 Forum                   |        |                             | Status :                          |   |       |          |       |                  |
| 🙊 Bantuan                 |        |                             | labatan :                         |   |       |          |       |                  |
|                           |        |                             |                                   |   |       |          |       |                  |
|                           |        |                             | No.Telpon :                       |   |       |          |       |                  |
|                           |        |                             |                                   |   |       |          |       |                  |
|                           |        |                             | Phile Tidak ada file yang dipilih |   |       |          |       |                  |
|                           |        |                             |                                   |   |       |          |       |                  |
|                           |        |                             | Hapus Simpa                       | n |       |          |       |                  |
|                           |        |                             |                                   |   |       |          |       |                  |
|                           |        |                             | k.                                | - |       |          |       |                  |

Gambar 5.21 : Tampilan Halaman Tambah Anggota

5. Tampilan Ganti dan Hapus Kover Website

Merupakan halaman yang berisikan form daftar dan unggah kover untuk

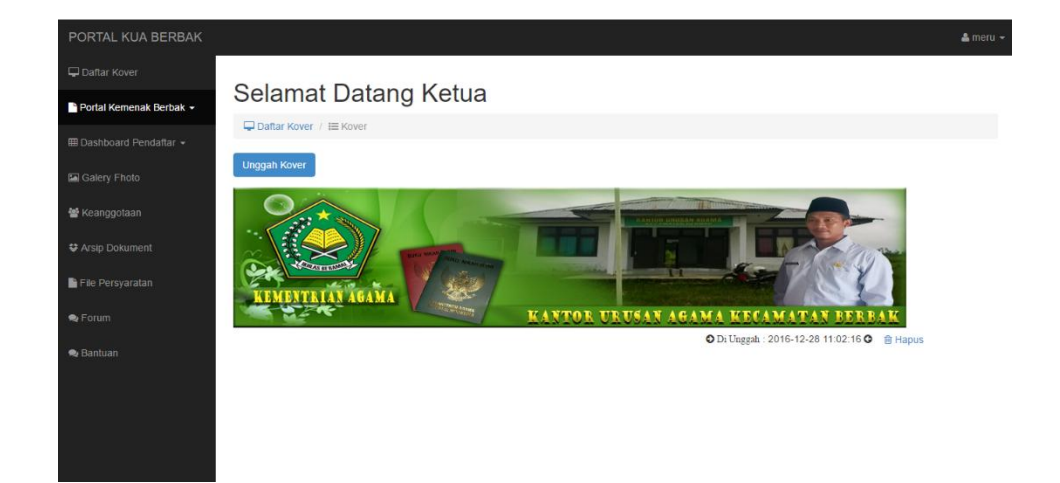

merubah logo/kover/*header* pada halaman pengunjung. Halaman ini bertujuan memudahkan staf Kantor Uruan Agama Kecamatan Berbak mengembangkan inovasi tampilan website agar semakin menarik. Adapun tampilan halaman tambah kover *website* dapat dilihat pada gambar 5.22 dan 5.23 merupakan hasil rancangan pada gambar 4.42 dan 4.43.

#### 6. Tampilan Halaman Pengarsipan Dokumen

Merupakan halaman yang berisikan *form upload* arsip dan daftar arsip yang sudah tersimpan dalam *database* yang dapat di*download* dimanapun dan kapan pun. Seperti dokumen persyaratan dan dokumen lintas sektoral di Kantor Urusan Agama Kecamatan Berbak. Adapun tampilan halaman tambah informasi dapat dilihat pada Gambar 5.22 : Tampilan Halaman Daftar Kover *Website* 

| PORTAL KUA BERBAK                                    | Tambah Kover Halaman                                                                | ×                     | a meru -                                     |
|------------------------------------------------------|-------------------------------------------------------------------------------------|-----------------------|----------------------------------------------|
| Portal Kemenak Berbak +                              | Ukuran Kover : Tinggi = 200px Lebs<br>Daftar Kover<br>Photo :<br>Photo :<br>Photo : | ar = 960px            |                                              |
| III Galery Fhoto<br>Micanggotaan<br>♥ Arsip Dokument |                                                                                     | Hapus Simpan          |                                              |
| la File Persyaratan<br>● Forum                       | REALTING AND THE REAL PROPERTY OF AND                                               | KANTOR URUSAN AGAMA K | ECAMATAN BERBAK<br>gga : 2016-12-28 11.02.16 |
| NG DOLLAR                                            |                                                                                     |                       |                                              |
|                                                      |                                                                                     |                       |                                              |

gambar 5 24 dag 5 25 merupakan hasil merupakan dagan hasil 4.30 dag 4.31. Gambar 5.23 : Tampilan Halaman Unggah Kover *Website* 

| PORTAL KUA BERBAK                                                                     |          |                                                                        |                     |      |        |               |       | å meru |
|---------------------------------------------------------------------------------------|----------|------------------------------------------------------------------------|---------------------|------|--------|---------------|-------|--------|
| Daftar Kover     Portal Kemenak Berbak      Min Dashboard Pendaftar      Galery Fhoto | Se<br>PA | Iamat Datang Ketua<br>rsip Dokument / III Loker<br>mbah Arsip Dokument |                     |      |        |               |       |        |
| Keanggotaan                                                                           | Lok      | ker Pengarsipan Dokument                                               | t                   |      |        |               |       |        |
| Arsip Dokument                                                                        | No       | Nama                                                                   | Tanggal             | Tipe | Ukuran | Keterangan    | Unduh | Hapus  |
| File Persyaratan                                                                      | 1        | dokument pernikanan bulan desember                                     | 12-01-2017 11:37:38 | ISO  | /33184 | sebagai bukti | *     | Ê      |
| 🗣 Forum                                                                               |          |                                                                        |                     |      |        |               |       |        |
| 😒 Bantuan                                                                             |          |                                                                        |                     |      |        |               |       |        |
|                                                                                       |          |                                                                        |                     |      |        |               |       |        |

Gambar 5.24 : Tampilan Halaman Daftar Arsip Dokumen

| PORTAL KUA BERBAK                                                                                                    |      |               |       | å meru 🖣 |
|----------------------------------------------------------------------------------------------------|------|---------------|-------|----------|
| Tambah File Penagajuan Nikah ×                                                                                                    |      |               |       |          |
| Portal Kemenak Berbat - Selama<br>unggah file Anda dengan melengkapi form di bawah ini. File yang<br>bisa di unggah hanya file dengan ekstensi.doc, docx, xks, xksx, |      |               |       |          |
| Dashboard Pendaffar     Dashboard Pendaffar     Dashboard Pendaffar                                                                                                  |      |               |       |          |
| Calery Fhoto                                                                                                    |      |               |       |          |
|                                                                                                    |      |               |       |          |
| ⇔ Arsip Dokument No                                                                                                    | uran | Keterangan    | Unduh | Hapus    |
| File Persyaratan                                                                                                    | 3184 | sebagai bukti | ±     | Ê        |
| Pilih File Tidak ada file yang dipilih                                                                                                    |      |               |       |          |
| Santuan Unggah                                                                                                    |      |               |       |          |
|                                                                                                    |      |               |       |          |
|                                                                                                    |      |               |       |          |

Gambar 5.25 : Tampilan Halaman Tambah Arsip Dokumen 7. Tampilan Halaman Pengelolaan Pendaftaran

Merupakan halaman yang berisikan form pendaftaran dan menampilkan biodata pengunjung yang mendaftarkan diri secara online di Kantor Urusan Agama Kecamatan berbak. Setelah terdaftar, admin dapat mengelola pendaftaran seperti mengubah, melihat, menghapus data pendaftaran serta mengkonfirmasi. Adapun gambar tampilan halaman konfirmasi pendaftar dapat dilihat pada gambar 5.26, 5.27, 5.28, 5.29 dan 5.30 merupakan hasil rancangan pada gambar 4.44.

| PORTAL KUA BERBAK         |                                                  | å meru → |
|---------------------------|--------------------------------------------------|----------|
| 🖵 Daftar Kover            | Selamat Datang Ketua                             |          |
| 🖺 Portal Kemenak Berbak 👻 | ☐ Dashboard Pendaftar / IIII Pengajuan Nikah     |          |
| ⊞ Dashboard Pendaftar →   | Formulir Nikah Pengajuan Nikah 🖵 •               |          |
| Galery Fhoto              | <b>Q</b> <sub>€</sub> Register : nkh-kua-brb-003 |          |
| 嶜 Keanggotaan             | Mempelai Pria                                    |          |
| ✿ Arsip Dokument          | Tgl :adsfasdf<br>Alamat :adfad                   |          |
| 📙 File Persyaratan        | Telp :vxcz Mempetai Wanita                       |          |
| 🗣 Forum                   | Tgl : asdfasdf                                   |          |
| 🗣 Bantuan                 | Akad Mikab ; Sapin 18, December 2025             |          |
|                           | Kielerangan : Sudah Di Konfirmasi                |          |
|                           | Câr Ubah 🛱 Hapus                                 |          |

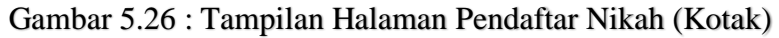

| PORTAL KUA BERBAK         |     |             |            |                   |                                   |          |                  |                |             |            | 🚨 meru 🕤   |
|---------------------------|-----|-------------|------------|-------------------|-----------------------------------|----------|------------------|----------------|-------------|------------|------------|
| 🖵 Daftar Kover            | 6   | lama        | t Do       | tong              | Kotuo                             |          |                  |                |             |            |            |
| 🖹 Portal Kemenak Berbak 👻 |     | Dashboard P | endaftar / | tang<br>≣ Pengaiu |                                   |          |                  |                |             |            |            |
| ⊞ Dashboard Pendaftar +   | For | mulir Nikah | Pengaju    | an Nikah          |                                   |          |                  |                |             |            |            |
| 🖼 Galery Fhoto            | NO. | REGISTER    | NAMA       | NAMA              | AKAD NIKAH                        | NO.TELP  | LOKA SI NIKAH    | TERDAFTAR      | PERSYARATAN | KETERANGAN | PENGATURAN |
| 📽 Keanggotaan             |     | nkh-kua-    | SUAMI      | asdfadf           | Senin, 18 - Desember - 2035 Pukul | vxcz /   | Di Kantor Urusan | 12 - 01 - 2017 | 🕹 Download  | Sudah Di   |            |
| 🗢 Arsip Dokument          | 1   | brb-003     |            |                   | : 18 : 17 WIB                     | asdfasdf | Agama            | 07:49:41       |             | Konfirmasi |            |
| File Persyaratan          |     |             |            |                   |                                   |          |                  |                |             |            |            |
| Rentues                   |     |             |            |                   |                                   |          |                  |                |             |            |            |
| Bantuan                   |     |             |            |                   |                                   |          |                  |                |             |            |            |
|                           |     |             |            |                   |                                   |          |                  |                |             |            |            |

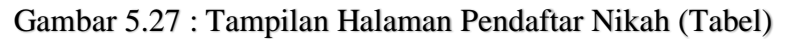

| PORTAL KUA BERBAK         |                          |                                        |   |                               |       |         |        |        |         |       | å me |
|---------------------------|--------------------------|----------------------------------------|---|-------------------------------|-------|---------|--------|--------|---------|-------|------|
| 🖵 Daftar Kover            | Tempat tinggal           | asdfasdf                               |   | Nomor telpon                  | asdfa | sd      |        |        |         |       |      |
| 🍟 Portal Kemenak Berbak 👻 | Nomor telpon             | asdfas                                 |   | Data Ibu Kandung Wanita       |       |         |        |        |         |       |      |
|                           | Data Ibu Kandung Pria    |                                        |   | Nama lengkap dan alias        | asdfa | sdf     |        |        |         |       |      |
| III Dashboard Pendaftar 👻 | Nama lengkap dan alias   | asdfadsf                               |   | Tempat dan tanggal lahir      | asdfa | sd      |        |        |         |       |      |
|                           | Tempat dan tanggal lahir | adsfa                                  |   | Warganegara                   | Warg  | janega  | ira In | done   | sia     |       | •    |
| 😤 Keanggotaan             | Warganegara              | : Warganegara Indonesia                | ۳ | Agama : Islam                 |       |         |        |        |         |       | •    |
|                           | Agama                    | : Islam                                | • | Pekerjaan                     | Nela  | yan     |        |        |         |       | •    |
| Arsip Dokument            | Pekerjaan                | PNS                                    | ۳ | Tempat tinggal                | adfa  |         |        |        |         |       |      |
| File Persyaratan          | Tempat tinggal           | adfa                                   |   | Nomor telpon                  | adsfa | sdf     |        |        |         |       |      |
| Eorum                     | Nomor telpon             | adfa                                   |   | Akad nikah akan di langsungka | an    |         |        |        |         |       |      |
|                           | Keterangan Pernikahan    |                                        |   | Lokasi nikah                  | DIK   | antor U | Irusa  | in Aga | ama     |       | ٣    |
| 🗣 Bantuan                 | Persyaratan 🛓 Download   | Pilih File Tidak ada file yang dipilih |   | Jadwal nikah                  | Senin | • 18    |        | •      | esember | • 203 | 5 🔻  |
|                           | Mas kawin                | adsf                                   |   | Pukul                         | : 18  |         | • 1    | 17     |         | WIB   | •    |
|                           | Status mas kawin         | Tunai                                  | * |                               |       |         |        |        |         |       |      |
|                           |                          | . Tomer                                |   |                               |       |         |        |        |         | Simp  | in   |

| PORTAL KUA BERBAK         |     |                     |                  |             |         |         |         |                     |                            |                        | 🛎 meru 🤜   |
|---------------------------|-----|---------------------|------------------|-------------|---------|---------|---------|---------------------|----------------------------|------------------------|------------|
| 🖵 Daftar Kover            | 0   |                     |                  |             |         |         |         |                     |                            |                        |            |
| 🖺 Portal Kemenak Berbak 👻 | Se  | elamat              | Datang           | g Ketu      | a       |         |         |                     |                            |                        |            |
| 🆽 Dashboard Pendaftar 👻   | -   | Dashboard Pen       | daftar / ☷ Penga | ajuan Wakaf |         |         |         |                     |                            |                        |            |
| Galery Fhoto              | Fo  | mulir Wakaf         | Pengajuan Waka   | f 🔒 Cetak   |         |         |         |                     |                            |                        |            |
| te l'annacion             | NO. | REGISTER            | NAMA<br>LENGKAP  | BERTINDAK   | BERUPA  | NAMA    | NO.TELP | FILE<br>PERSYARATAN | TERDAFTAR                  | KETERANGAN             | PENGATURAN |
|                           | 1   | wkf-kua-brb-        | meru             | brt         | bberupa | lengkap | 080808  | 📥 Download          | 08 - 01 - 2017             | Belum Di               | <b>o c</b> |
| Arsip Dokument            |     | 001                 |                  |             |         |         |         |                     | 03.00.45                   | Koniirmasi             | Ê          |
| File Persyaratan          | 2   | wkf-kua-brb-<br>002 | meru             | brt         | bberupa | lengkap | 080808  | 🛓 Download          | 08 - 01 - 2017<br>03:04:53 | Belum Di<br>Konfirmasi |            |
| 🗣 Forum                   |     |                     |                  |             |         |         |         |                     |                            |                        |            |
| 🗣 Bantuan                 |     |                     |                  |             |         |         |         |                     |                            |                        |            |
|                           |     |                     |                  |             |         |         |         |                     |                            |                        |            |
|                           |     |                     |                  |             |         |         |         |                     |                            |                        |            |

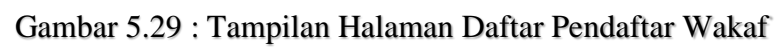

| PORTAL KUA BERBAK         |                                                                             |                                                                                 |                                                                                                    |                       | 🚢 meru 👻 |  |  |  |  |  |  |
|---------------------------|-----------------------------------------------------------------------------|---------------------------------------------------------------------------------|----------------------------------------------------------------------------------------------------|-----------------------|----------|--|--|--|--|--|--|
| 🖵 Daftar Kover            |                                                                             |                                                                                 |                                                                                                    |                       |          |  |  |  |  |  |  |
| 📑 Portal Kemenak Berbak 👻 | Selamat Datang                                                              | g Ketua                                                                         |                                                                                                    |                       |          |  |  |  |  |  |  |
| 🎟 Dashboard Pendaftar 👻   | 🖵 Dashboard Pendaftar / 🗮 Form                                              | Gashboard Pendaftar / IIII Formulir Wakaf                                       |                                                                                                    |                       |          |  |  |  |  |  |  |
| E Calas: Eksta            | Formulir Wakaf Pengajuan Waka                                               | af                                                                              |                                                                                                    |                       |          |  |  |  |  |  |  |
| Galery Photo              |                                                                             |                                                                                 | Dengan batas - batas :                                                                                                   |                       |          |  |  |  |  |  |  |
| 👹 Keanggotaan             |                                                                             | (1)                                                                             | Sebelah Timur                                                                                                    | : timur               |          |  |  |  |  |  |  |
| Arsip Dokument            | hama lengkan                                                                |                                                                                 | Barat                                                                                                    | : barat               |          |  |  |  |  |  |  |
| Eile Persvaratan          | Nama lengkap                                                                | i tel                                                                           | Utara                                                                                                    | : utara               |          |  |  |  |  |  |  |
|                           | A serve                                                                     |                                                                                 | Selatan                                                                                                    | : selatan             |          |  |  |  |  |  |  |
| 🙊 Forum                   | Agama                                                                       | · Islam                                                                         | Untuk keperluan 3)                                                                                                    | : untuk               |          |  |  |  |  |  |  |
| 🗪 Bantuan                 | Jabatan (bagi wakir badan hukum)                                            | . jpt                                                                           | Wakaf tersebut diurus oleh nazir                                                                                         | yang diwakili oleh :  |          |  |  |  |  |  |  |
|                           | warganegara                                                                 | Warganegara Indonesia 👻                                                         | Nama lengkap                                                                                                    | : lengkap             |          |  |  |  |  |  |  |
|                           | Tempat tinggal                                                              | tgi                                                                             | Tempat dan tanggal lahir                                                                                                 | : tempat              |          |  |  |  |  |  |  |
|                           | Bertindak untuk dan atas nama                                               | brt                                                                             | Pekerjaan                                                                                                    | : IRT                 | ٣        |  |  |  |  |  |  |
|                           | Berupa 2)                                                                   | bberupa                                                                         | Ikrar wakaf ini diucapkan/dibacakan 1) dihadapan PPAIW Kecamatan Provinsi<br>Jambi dengan di saksikan oleh saksi-saksi : |                       |          |  |  |  |  |  |  |
|                           | Sertifikat/Persil nomor                                                     | sertif                                                                          |                                                                                                    |                       |          |  |  |  |  |  |  |
|                           | Kelas desa                                                                  | kelas                                                                           | 1. Nama lengkap                                                                                                    | nama                  |          |  |  |  |  |  |  |
|                           | Ukuran Panjang                                                              | : naniang                                                                       | Tanggal lahir/umur                                                                                                    | tanggal               |          |  |  |  |  |  |  |
|                           | Lehar                                                                       | · lebar                                                                         | Agama                                                                                                    | Islam                 | *        |  |  |  |  |  |  |
|                           | Luas                                                                        | luae                                                                            | Pekerjaan/Jabatan                                                                                                    | Petani                | •        |  |  |  |  |  |  |
|                           | Terletak di                                                                 | letak                                                                           | Warganegara                                                                                                    | Warganegara Indonesia | •        |  |  |  |  |  |  |
|                           | Dera                                                                        |                                                                                 | Tempat tinggal                                                                                                    | tmt3                  |          |  |  |  |  |  |  |
|                           | Keesselee                                                                   | . uesa                                                                          | ionparonggan                                                                                                    |                       |          |  |  |  |  |  |  |
|                           | Kecamatan                                                                   | : kec                                                                           | 2. Nama lengkap                                                                                                    | nama                  |          |  |  |  |  |  |  |
|                           | Kabupaten/Kotamadya 1)                                                      | kab                                                                             | Tanggal lahir/umur                                                                                                    | umur                  |          |  |  |  |  |  |  |
|                           | Provinsi/Setingkat                                                          | pro                                                                             | Agama                                                                                                    | Islam                 | •        |  |  |  |  |  |  |
|                           | Nomor Telepon                                                               | 080808                                                                          | Pekerjaan/Jabatan                                                                                                    | Honorer               | •        |  |  |  |  |  |  |
|                           | Silahkan masukkan persyaratan yang l<br>dan masukkan dalam satu folder yang | ain seperti foto KTP dan bentu W.2 - dst, dll<br>sudah dalam bentur Rar / Zip : | Warganegara                                                                                                    | Warganegara Indonesia | •        |  |  |  |  |  |  |
|                           | File Persyaratan Wakaf                                                      | Pilih File Tidak ada file yang dipilih                                          | Tempat tinggal                                                                                                    | tmt                   |          |  |  |  |  |  |  |
|                           |                                                                             |                                                                                 |                                                                                                    | Si                    | mpan     |  |  |  |  |  |  |

Gambar 5.30 : Tampilan Halaman Ubah Data Pendaftar Wakaf

# 8. Tampilan Live Chat Administrator

Merupakan halaman yang berisikan pesan atau balas pesan yang disediakan oleh *website*. Dalam halaman ini admin dapat berkomunikasi secara online dengan pengunjung. Adapun tampilan halaman kirim pesan dapat dilihat pada gambar 5.31 merupakan hasil rancangan pada gambar 4.29.

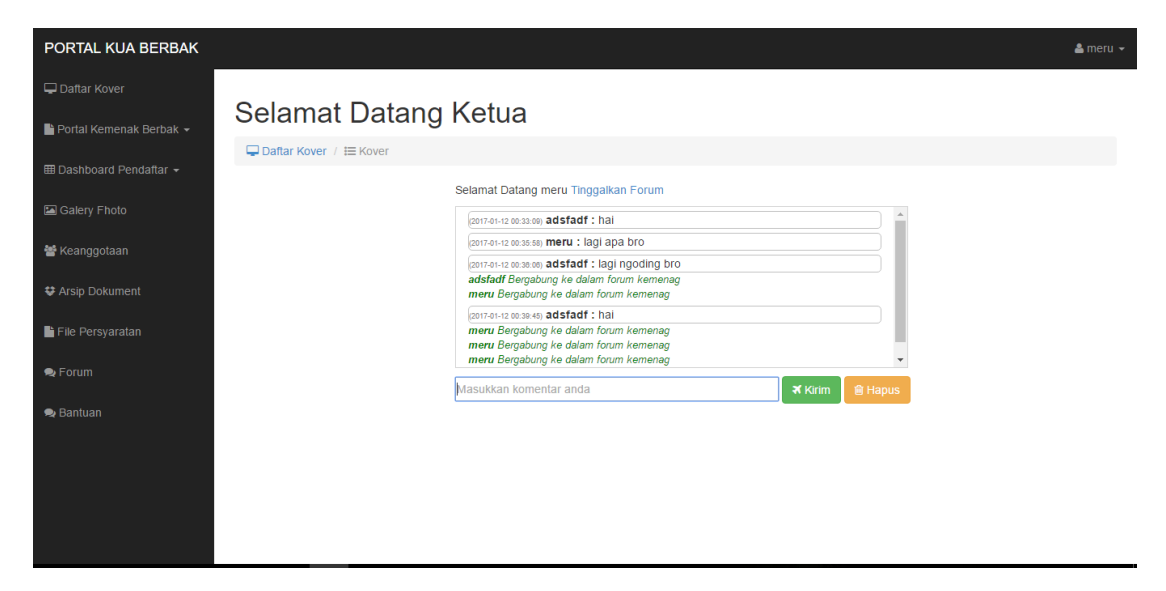

Gambar 5.31 : Tampilan Halaman Live Chat Admin

# 11. Tampilan Login Admin

Merupakan halaman yang berisikan *form login* untuk admin. Adapun implementasi dari halaman *form login* terdapat pada gambar 5.32 merupakan hasil

| Username :             |
|------------------------|
| Masukkan Username Anda |
| Password :             |
| Masukkan Password Anda |
| Masuk                  |

dari rancangan 4.35.

#### 12. Tampilan responsive website

erupakan tampilan yang merubah ukuran website menjadi komptibel (responsive) yang menyesuaikan ukuran perangkat yang sedang mengakses website kantor urusan agama kecamatan berbak seperti diakses melalui *smartphone* dan pc. Adapun tampilan halaman *responsive website* dapat dilihat pada gambar 5.33, 5.34,

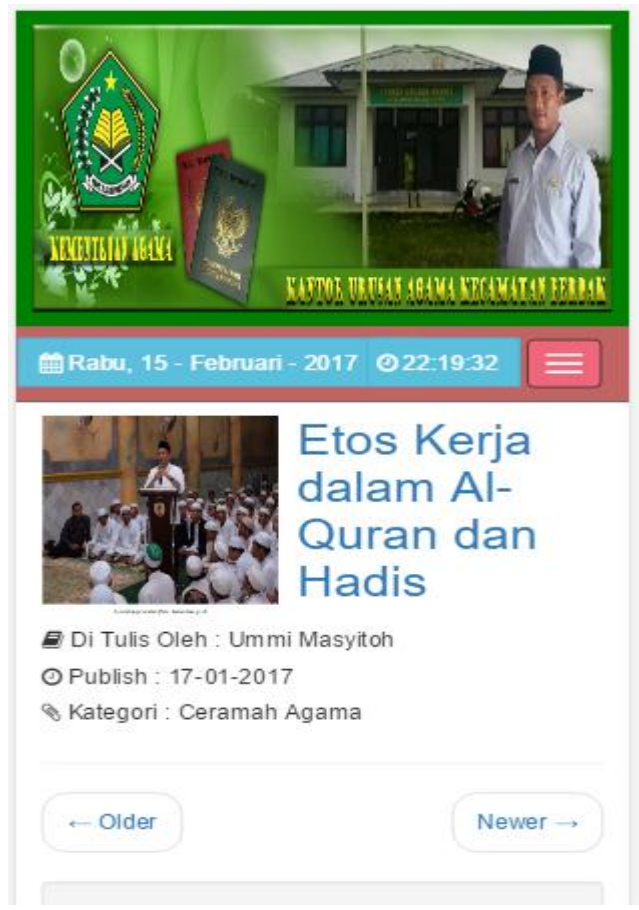

5.35 dan 5.36 merupakan hasil rancangan pada gambar 4.45.

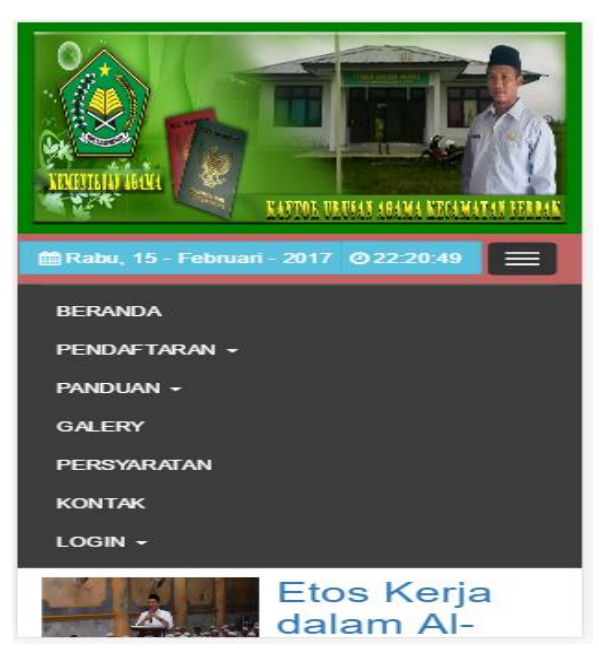

Gambar 5.34 : Tampilan Responsive Halaman Menu Pengunjung

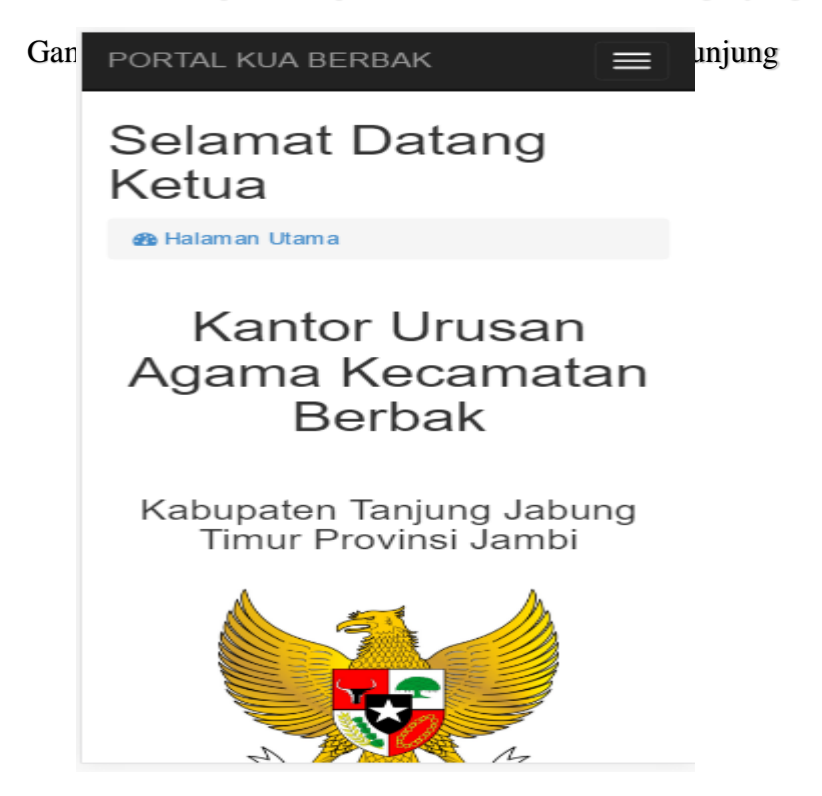

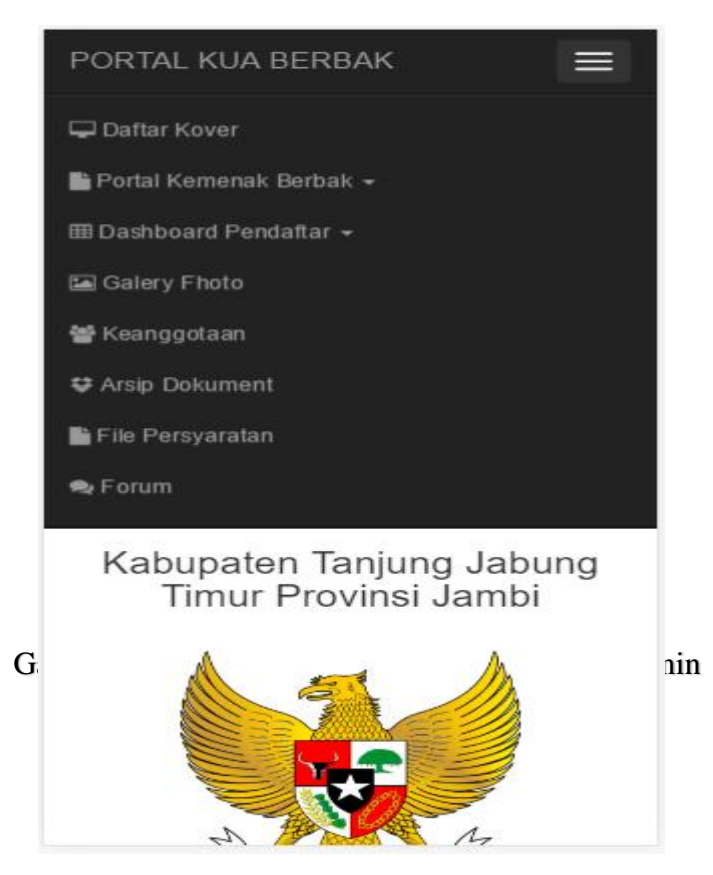

Gambar 5.36 : Tampilan Responsive Halaman Menu Admin

# 5.2. PENGUJIAN SISTEM

Pada tahapan ini, penulis akan menjelaskan penelitian terhadap tahap pengujian hasil yang dilakukan dari Perancangan Sistem *E-Government* di Kantor Urusan Agama Kecamatan Berbak Berbasis Web yang telah dibuat. Tujuan dari tahapan ini adalah untuk mengetahui hasil yang dicapai dan apakah sistem sudah berjalan sesuai dengan kebutuhan dan apakah masih terdapat kesalahan atau kekurangan pada perancangan *website* ini.

Dalam pelaksanaan proses pengujian yang dilakukan, langkah awal yang dilakukan oleh penulis yaitu mencoba menjalankan setiap menu dan fungsi yang ada dan membandingkan serta mengamati setiap tampilan dan fungsionalitasnya apakah sudah sesuai dengan rancangan sistem yang dipaparkan pada bab sebelumnya. Sehingga penulis dapat mengetahui hal-hal dan kesalahan-kesalahan apa saja yang ada di dalam Sistem *E-Goverment* di Kantor Urusan Agama Kecamatan Berbak Kabupaten Tanjung Tabung Timur Provinsi Jambi sebagai media informasi dan pelayanan ini.

Adapun hasil pengujian yang telah dilakukan dapat dijabarkan pada table 5.1 :

| No | Deskripsi                                                  | Prosedur                                 | Masukan                                                                       | Keluaran                                                                              | Hasil yang                                                                                    | Kesi       |
|----|------------------------------------------------------------|------------------------------------------|-------------------------------------------------------------------------------|---------------------------------------------------------------------------------------|-----------------------------------------------------------------------------------------------|------------|
|    |                                                            | pengujian                                |                                                                               | yang<br>Diharankan                                                                    | Didapat                                                                                       | mpu<br>lan |
| 1  | Pengujian<br><i>login</i> admin<br>yang telah<br>terdaftar | Buka<br>halaman<br><i>login</i><br>admin | -masukkan<br>username<br>dan<br>password<br>Admin<br>-klik<br>tombol<br>login | Masuk<br>kehalaman<br>administrator                                                   | Admin telah<br>masuk ke<br>halaman<br>administrator                                           | Baik       |
| 2  | Pengujian<br>admin yang<br>belum<br>terdaftar              | Buka<br>halaman<br><i>login</i><br>admin | -masukkan<br>username<br>dan<br>password<br>sembarang<br>-klik<br>tombol      | Login gagal,<br>karena<br>username dan<br>password<br>salah dan<br>belum<br>terdaftar | Login gagal,<br>user tidak<br>dapat masuk<br>kehalaman<br>administrator<br>dan<br>menampilkan | Baik       |

 Tabel 5.1 : Penjabaran Hasil Pengujian

|   |                                                       |                                                                       | login                                                                 |                                                                                                    | pesan<br>kesalahan                                                                                               |      |
|---|-------------------------------------------------------|-----------------------------------------------------------------------|-----------------------------------------------------------------------|----------------------------------------------------------------------------------------------------|----------------------------------------------------------------------------------------------------|------|
| 3 | Pengujian<br>pengelolaan<br>semua<br>inputan data     | Buka<br>menu<br>pengelolaa<br>n data dan<br>pilih<br>tambah<br>data   | -inputkan<br>data pada<br>form<br>tambah<br>data                      | Data berhasil<br>disimpan                                                                          | Data<br>tersimpan<br>didalam<br><i>database</i>                                                                  | Baik |
| 4 | Pengujian<br>tambah<br>galery fhoto                   | Buka<br>menu<br>galery<br>fhoto dan<br>pilih menu<br>tambah<br>baru   | -pilih foto<br>yang ingin<br>diunggah                                 | Foto berhasil<br>diunggah                                                                          | Foto<br>tersimpan ke<br>dalam<br><i>database</i>                                                                 | Baik |
| 5 | Pengujian<br>live chat                                | Buka<br>halaman<br>pesan dan<br>tombol<br>pilih pada<br>form<br>pesan | Masukkan<br>data balas<br>pesan<br>pada form<br>pesan                 | Pesan<br>berhasil<br>dikirim                                                                       | Data<br>tersimpan ke<br>dalam<br><i>database</i>                                                                 | Baik |
| 7 | Pengujian<br>hapus data                               | Buka<br>menu data<br>berita                                           | Klik<br>tombol<br>hapus<br>pada baris<br>data yang<br>akan<br>dihapus | Data berhasil<br>dihapus                                                                           | Data terhapus<br>dari <i>database</i>                                                                            | Baik |
| 8 | Pengujian<br><i>logout</i><br>admin dan<br>pengunjung | Klik menu<br>logout                                                   |                                                                       | <i>User</i> berhasil<br><i>logout</i> dan<br>sistem<br>menghapus<br><i>session</i> pada<br>browser | Admin<br>masuk<br>kehalaman<br>form <i>login</i><br>dan<br>pengujung<br>masuk<br>kehalaman<br><i>index</i> utama | baik |

#### 5.3. ANALISIS HASIL YANG DICAPAI PROGRAM

Adapun analisis hasil yang dicapai oleh sistem yang telah dirancang guna mengatasi permasalahan yang terjadi pada Kantor Urusan Agama Kecamtan Berbak Kabupaten Tanjung Jabung Timur adalah sebagai berikut :

- 1. *Website* pendaftaran nikah dan wakaf secara *online* ini menyediakan informasi yang dapat diakses dengan mudah seperti informasi pelayanan.
- 2. Admin dapat mengelola *website*, seperti menambah, merubah atau menghapus data pada *website*.
- 3. Pengunjung dapat balas dan mengirim pesan dalam *website* yang telah disediakan seperti mengirim pesan pertanyaan dan komentar.
- 4. Pengunjung dapat melihat informasi, persyaratan, melakukan pendaftaran nikah dan wakaf secara online di Kantor Urusan Agama Kecamatan Berbak dan men*download file* persyaratan.